Services

# Manuel de mise en service Fieldgate SFG500/SFM500

Access Point, Asset Monitor, Process Monitor

PROF

BA01579S/14/FR/03.16

Valable à partir de la version

71522456 2016-06-30

1.09.xx

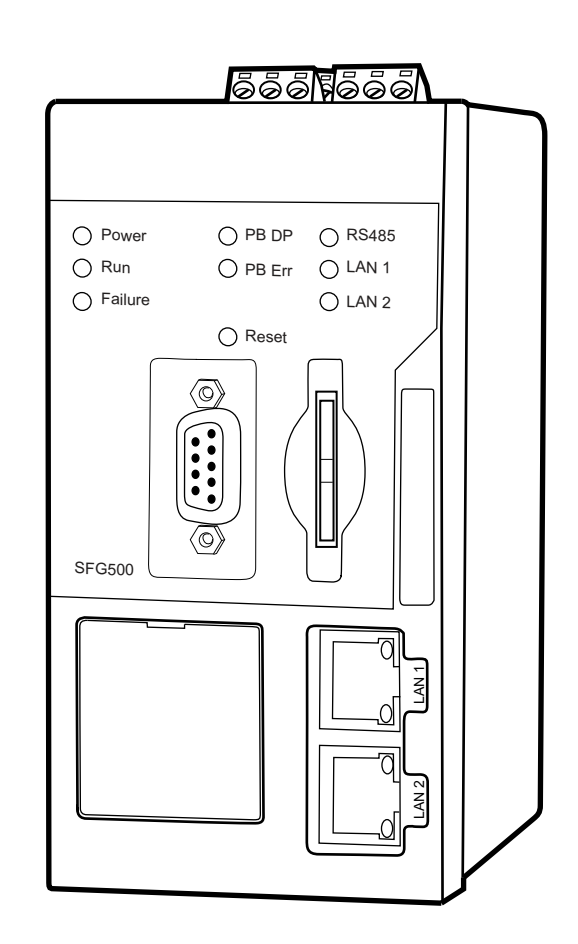

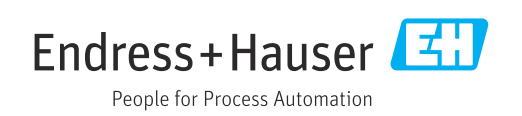

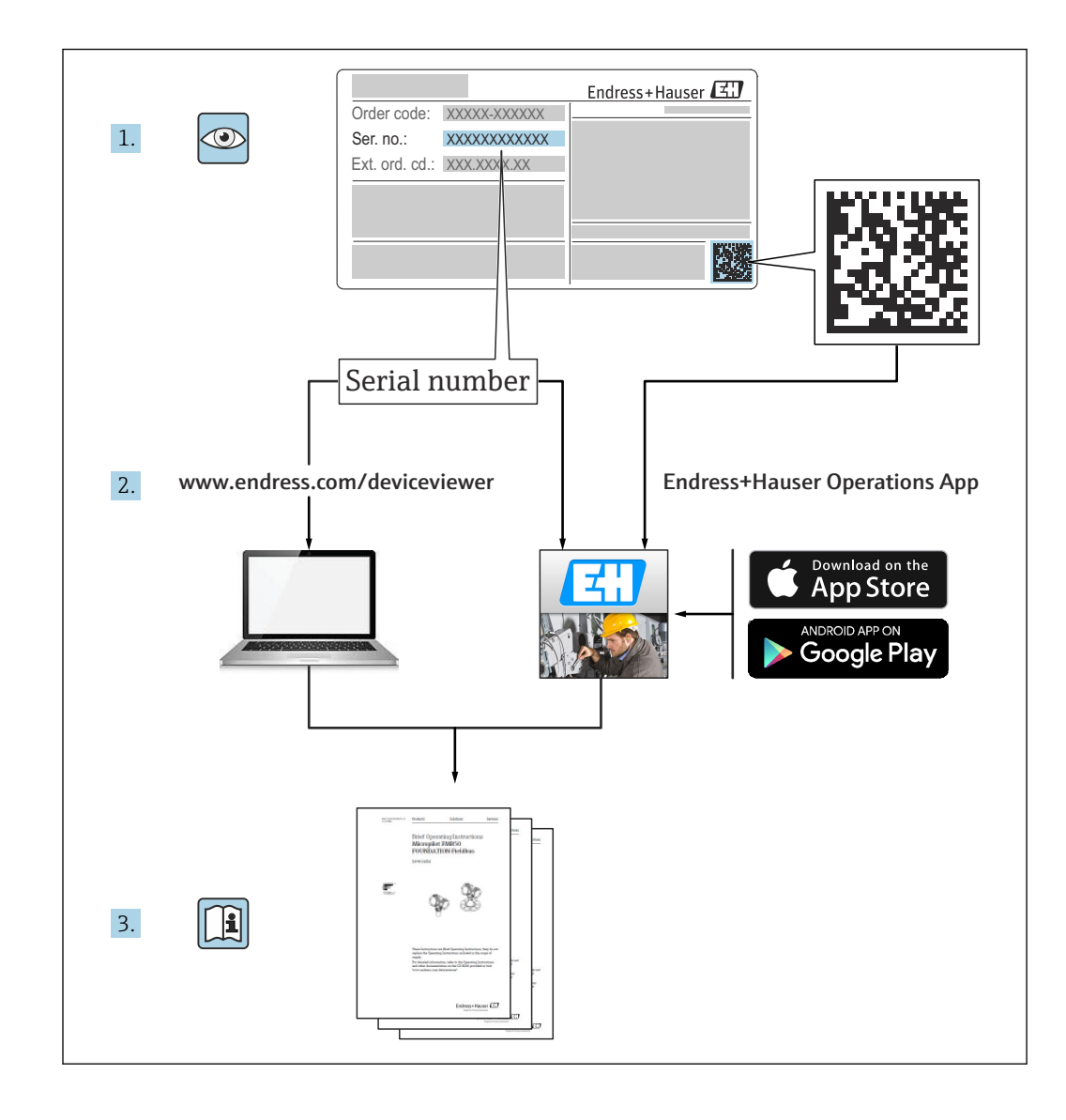

## Historique de révision

| Version<br>du<br>produit | Manuel de mise en<br>service | Modifications                                                                             | Commentaires                                                                                                    |
|--------------------------|------------------------------|-------------------------------------------------------------------------------------------|----------------------------------------------------------------------------------------------------|
| 1.00.xx                  | BA00071S/04/FR/<br>01.11     | Manuel d'origine                                                                          | -                                                                                                    |
| 1.00.xx                  | BA00071S/04/FR/<br>02.12     | Éditorial Chapitre 3<br>Chapitre 5.1.1<br>Chapitre 5.3.4<br>Chapitre 5.3.5<br>Généralités | IP LAN1 : 10.126.84.100<br>Nouvelle fonction DTM : plage de balayage<br>PROFIBUS<br>Nouvelle fonction DTM : réglage de l'adresse<br>appareil<br>Texte supplémentaire relatif à la fonction de<br>réglage de l'adresse appareil<br>Renumérotation, Contenu, Index |
| 1.01.xx                  | BA00071S/04/FR/<br>03.13     | Chapitre 5<br>Chapitre 5.2<br>Chapitre 5.3<br>Mise à jour nouveau CD                      | Captures d'écran et textes mis à jour<br>Serveur web intégré ajouté<br>Fonctions additionnelles restructurées                                                                                                    |
|                          | BA00072S/04/FR/<br>01.13     | Manuel d'origine                                                                          | -                                                                                                    |
| 1.02.xx                  | BA00071S/04/FR/<br>04.14     | Chapitre 1<br>Généralités                                                                 | Nouveau, sécurité informatique<br>Captures d'écran et textes mis à jour                                                                                                    |
|                          | BA00072S/04/FR/<br>02.14     | Nouvelle fonction<br>Chapitre 1<br>Généralités                                            | Prise en charge de modules d'E/S HART<br>déportés<br>Nouveau, sécurité informatique<br>Captures d'écran et textes mis à jour                                                                                                    |
| 1.03.xx                  | BA00071S/04/FR/<br>05.14     | Non active                                                                                | -                                                                                                    |
|                          | BA00072S/04/FR/<br>03.14     | 3.2.4 Paramètres d'e-mail<br>4.2 Actifs                                                   | Options pour la messagerie électronique<br>Vue Grille                                                                                                    |
| 1.04.xx                  | BA00071S/04/FR/<br>06.14     | Non active                                                                                | -                                                                                                    |
|                          | BA00072S/04/FR/<br>04.14     | 4.2 Actifs                                                                                | Prise en charge de modules d'E/S HART<br>déportés supplémentaires                                                                                                    |
| 1.05.xx                  | BA00071S/04/FR/<br>07.14     | Non active                                                                                | -                                                                                                    |
|                          | BA00072S/04/FR/<br>05.14     | 3.2.4 Configuration e-mail<br>4.2 Actifs<br>4.2.2 Bibliothèque d'actifs                   | Prise en charge de modules d'E/S HART<br>déportés supplémentaires<br>Importation, exportation et mise à jours des<br>actifs<br>Bibliothèques et fichiers GSD                                                                                                    |
| 1.06.xx                  | BA00071S/04/FR/<br>08.15     | Non active                                                                                | -                                                                                                    |
|                          | BA00072S/04/FR/<br>06.15     | 2 Actifs<br>4.2.2 Bibliothèque d'actifs                                                   | Prise en charge de modules d'E/S HART<br>déportés supplémentaires<br>Filtre de bibliothèque d'actifs, Impression de<br>descriptions d'actifs                                                                                                    |
| 1.07.xx                  | BA00071S/04/FR/<br>09.15     | Chapitre 3.2.1<br>Chapitre 5.2.5<br>Chapitre 5.3.4                                        | Captures d'écran et textes mis à jour<br>Captures d'écran et textes mis à jour<br>Captures d'écran supprimées et textes mis à<br>jour                                                                                                    |

| Version<br>du<br>produit | Manuel de mise en<br>service | Modifications                                                                                                    | Commentaires                                                                                                    |
|--------------------------|------------------------------|----------------------------------------------------------------------------------------------------|----------------------------------------------------------------------------------------------------|
|                          | BA00072S/04/FR/<br>07.15     | <ul> <li>3.1 Préliminaires</li> <li>3.2.1 Paramètres de réseau</li> <li>3.2.2 Date et heure</li> <li>3.2.3 Désignation et</li> <li>emplacement</li> <li>3.2.4 Paramètres d'e-mail</li> <li>3.2.5 Mise à jour du</li> <li>firmware</li> <li>4.1.1 Liste des appareils</li> <li>joignables PROFIBUS</li> <li>4.3.1 Journal des</li> <li>événements</li> </ul> | Captures d'écran et textes mis à jour<br>Captures d'écran et textes mis à jour<br>Captures d'écran et textes mis à jour<br>Captures d'écran et textes mis à jour<br>Captures d'écran et textes mis à jour<br>Captures d'écran et textes mis à jour<br>Captures d'écran et textes mis à jour<br>Captures d'écran et textes mis à jour |
| 1.08.xx                  | BA01579S/04/FR/<br>01.15     | Nouveau manuel de mise en<br>service<br>9 Process Monitor                                                                                                    | Fusion BA00072S et BA00071S                                                                                                    |
| 1.09.xx                  | BA01579S/04/FR/<br>02.16     | Chapitre 6<br>Chapitre 12                                                                                                    | En-tête ajusté sur le serveur web<br>Affichage des erreurs via l'état SG500 dans<br>l'en-tête                                                                                                    |
| 1.09.xx                  | BA01579S/04/FR/<br>03.16     | Captures d'écran et textes<br>mis à jour                                                                                                    | -                                                                                                    |

## Sommaire

| 1                                                                         | Informations relatives au                                                                                                    |
|---------------------------------------------------------------------------|----------------------------------------------------------------------------------------------------|
|                                                                           | document                                                                                                    |
| 1.1                                                                       | Fonction du document                                                                                                    |
| 1.2                                                                       | Symboles utilisés 7                                                                                                    |
|                                                                           | 1.2.1 Symboles d'avertissement                                                                                                    |
|                                                                           | 1.2.2 Symboles pour les types                                                                                                    |
|                                                                           | d'informations                                                                                                    |
|                                                                           | 1.2.3 Symboles électriques 8                                                                                                    |
|                                                                           | 1.2.4 Mode de protection 8                                                                                                    |
| 1.3                                                                       | Icônes du logiciel 8                                                                                                    |
|                                                                           | 1.3.1 Fieldgate 8                                                                                                    |
|                                                                           | 1.3.2 NAMUR NE 107 9                                                                                                    |
| 1.4                                                                       | Mise en évidence du texte 9                                                                                                    |
| 1.5                                                                       | Documentation complémentaire 9                                                                                                    |
| 1.6                                                                       | Acronymes utilisés 10                                                                                                    |
| 1.7                                                                       | Marques déposées 10                                                                                                    |
| 2                                                                         | Consignes de sécurité de base 11                                                                                                    |
| 21                                                                        | Evidences imposées au personnel 11                                                                                                    |
| 2.1                                                                       | Itilisation conforme                                                                                                    |
| 2.2                                                                       | Sécurité du travail                                                                                                    |
| 2.4                                                                       | Sécurité de fonctionnement                                                                                                    |
| 2.5                                                                       | Sécurité informatique                                                                                                    |
|                                                                           |                                                                                                    |
| 3                                                                         | Principe de fonctionnement et                                                                                                    |
|                                                                           | construction du système 13                                                                                                    |
| 3.1                                                                       | Principe de fonctionnement 13                                                                                                    |
|                                                                           | 3.1.1 Point d'accès 13                                                                                                    |
|                                                                           | 3.1.2 Asset Monitor/Process Monitor 13                                                                                                    |
| 3.2                                                                       | Construction du système 13                                                                                                    |
|                                                                           | 3.2.1 Access Point 14                                                                                                    |
|                                                                           | 3.2.2 Asset Monitor/Process Monitor 15                                                                                                    |
| 4                                                                         |                                                                                                    |
|                                                                           | Mise en service                                                                                                    |
| -                                                                         | Mise en service                                                                                                    |
| 4.1                                                                       | Mise en service         16           Préparation         16           (11)         Propriétée IP de l'ordinatour           16         16                                                                                                    |
| 4.1                                                                       | Mise en service         16           Préparation         16           4.1.1         Propriétés IP de l'ordinateur         16           (4.1.2)         Navigateur web         16                                                                                                    |
| 4.1                                                                       | Mise en service       16         Préparation       16         4.1.1       Propriétés IP de l'ordinateur       16         4.1.2       Navigateur web       16         Adresse IP de l'interface I AN1       17                                                                                                    |
| 4.1<br>4.2                                                                | Mise en service16Préparation164.1.1Propriétés IP de l'ordinateur164.1.2Navigateur web16Adresse IP de l'interface LAN1174.2.1Adresse IP Fieldgate SEG50017                                                                                                    |
| 4.1<br>4.2                                                                | Mise en service16Préparation164.1.1Propriétés IP de l'ordinateur164.1.2Navigateur web16Adresse IP de l'interface LAN1174.2.1Adresse IP Fieldgate SFG500174.2.2Adresse IP de l'ordinateur FieldCare18                                                                                                    |
| 4.1<br>4.2<br>4.3                                                         | Mise en service16Préparation164.1.1Propriétés IP de l'ordinateur164.1.2Navigateur web16Adresse IP de l'interface LAN1174.2.1Adresse IP Fieldgate SFG500174.2.2Adresse IP de l'ordinateur FieldCare18DTM Fieldgate SEGNetwork18                                                                                                    |
| 4.1<br>4.2<br>4.3                                                         | Mise en service16Préparation164.1.1Propriétés IP de l'ordinateur164.1.2Navigateur web16Adresse IP de l'interface LAN1174.2.1Adresse IP Fieldgate SFG500174.2.2Adresse IP de l'ordinateur FieldCare18DTM Fieldgate SFGNetwork184.3.1Installation du DTM SFGNetwork19                                                                                                    |
| 4.1<br>4.2<br>4.3                                                         | Mise en service16Préparation164.1.1Propriétés IP de l'ordinateur164.1.2Navigateur web16Adresse IP de l'interface LAN1174.2.1Adresse IP Fieldgate SFG500174.2.2Adresse IP de l'ordinateur FieldCare18DTM Fieldgate SFGNetwork184.3.1Installation du DTM SFGNetwork194.3.2Mise à jour du catalogue DTM                                                                                                    |
| <ul><li>4.1</li><li>4.2</li><li>4.3</li></ul>                             | Mise en service16Préparation164.1.1Propriétés IP de l'ordinateur164.1.2Navigateur web16Adresse IP de l'interface LAN1174.2.1Adresse IP Fieldgate SFG500174.2.2Adresse IP de l'ordinateur FieldCare18DTM Fieldgate SFGNetwork184.3.1Installation du DTM SFGNetwork194.3.2Mise à jour du catalogue DTM<br>FieldCare19                                                                                                    |
| <ol> <li>4.1</li> <li>4.2</li> <li>4.3</li> </ol>                         | Mise en service16Préparation164.1.1Propriétés IP de l'ordinateur164.1.2Navigateur web16Adresse IP de l'interface LAN1174.2.1Adresse IP Fieldgate SFG500174.2.2Adresse IP de l'ordinateur FieldCare18DTM Fieldgate SFGNetwork184.3.1Installation du DTM SFGNetwork194.3.2Mise à jour du catalogue DTM<br>FieldCare19DTM pour Fieldgate SFG50020                                                                                                    |
| 4.1<br>4.2<br>4.3                                                         | Mise en service16Préparation164.1.1Propriétés IP de l'ordinateur164.1.2Navigateur web16Adresse IP de l'interface LAN1174.2.1Adresse IP Fieldgate SFG500174.2.2Adresse IP de l'ordinateur FieldCare18DTM Fieldgate SFGNetwork184.3.1Installation du DTM SFGNetwork194.3.2Mise à jour du catalogue DTM<br>FieldCare19DTM pour Fieldgate SFG50020                                                                                                    |
| <ul> <li>4.1</li> <li>4.2</li> <li>4.3</li> <li>5</li> <li>5.1</li> </ul> | Mise en service       16         Préparation       16         4.1.1       Propriétés IP de l'ordinateur       16         4.1.2       Navigateur web       16         4.1.2       Navigateur web       16         Adresse IP de l'interface LAN1       17         4.2.1       Adresse IP Fieldgate SFG500       17         4.2.2       Adresse IP de l'ordinateur FieldCare       18         DTM Fieldgate SFGNetwork       18         4.3.1       Installation du DTM SFGNetwork       19         4.3.2       Mise à jour du catalogue DTM       19         DTM pour Fieldgate SFG500       20         Configuration       20                                                                       |
| <ul> <li>4.1</li> <li>4.2</li> <li>4.3</li> <li>5.1</li> </ul>            | Mise en service16Préparation164.1.1Propriétés IP de l'ordinateur164.1.2Navigateur web16Adresse IP de l'interface LAN1174.2.1Adresse IP Fieldgate SFG500174.2.2Adresse IP de l'ordinateur FieldCare18DTM Fieldgate SFGNetwork184.3.1Installation du DTM SFGNetwork194.3.2Mise à jour du catalogue DTM<br>FieldCare19DTM pour Fieldgate SFG50020Configuration205.1.1Fieldgate SFG500 CommDTM20                                                                                                    |
| <ul> <li>4.1</li> <li>4.2</li> <li>4.3</li> <li>5.1</li> </ul>            | Mise en service       16         Préparation       16         4.1.1       Propriétés IP de l'ordinateur       16         4.1.2       Navigateur web       16         Adresse IP de l'interface LAN1       17         4.2.1       Adresse IP Fieldgate SFG500       17         4.2.2       Adresse IP de l'ordinateur FieldCare       18         DTM Fieldgate SFGNetwork       18         4.3.1       Installation du DTM SFGNetwork       19         4.3.2       Mise à jour du catalogue DTM       19         DTM pour Fieldgate SFG500       20         Configuration       20         5.1.1       Fieldgate SFG500 CommDTM       20         5.1.2       Configuration du serveur proxy       21 |

| 6            | Serveur web intégré                          | 22       |
|--------------|----------------------------------------------|----------|
| 61           | Serveur web intégré                          | 22       |
| 0.1          | 6.1.1 Liste des appareils joignables         | 22       |
|              | PROFIBUS                                     | 22       |
|              | 6.1.2 Moniteur PROFIBUS                      | 24       |
|              | 6.1.3 Paramètres PROFIBUS                    | 25       |
|              | 6.1.4 Paramètres de l'esclave                | 27       |
| 7            | Asset Monitor                                | 29       |
| 7 1          |                                              | 20       |
| /.1<br>7.2   | Ltat                                         | 29<br>22 |
| 1.2          | Asset Library (Dibilotheque daties) $\dots$  | 22       |
|              | d'actifs                                     | 33       |
|              | 7 2 2 Exportation d'une hibliothèque         | ככ       |
|              | d'actifs                                     | 34       |
|              | 7.2.3 Importation GSD                        | 34       |
|              | 7.2.4 Filtre de bibliothèque d'actifs        | 34       |
|              | 7.2.5 Éditer des descriptions d'actifs       | 35       |
|              | 7.2.6 Impression de descriptions d'actifs    | 35       |
|              |                                              |          |
| 8            | Process Monitor                              | 36       |
| 81           | Surveillance PROFIBUS DP/PA                  | 36       |
| 8.2          | Surveillance des appareils PROFIBUS          | 20       |
| 0.2          | configurés derrière la liaison Siemens       | 38       |
| 8.3          | Appareils HART configurés derrière le        |          |
|              | module d'E/S déporté                         | 40       |
|              | -                                            |          |
| 9            | Événements                                   | 43       |
|              |                                              |          |
| 10           | Paramètres et informations                   | 44       |
| 10.1         | Paramètres                                   | 44       |
|              | 10.1.1 Paramètres de réseau                  | 44       |
|              | 10.1.2 Date and Time                         | 44       |
|              | 10.1.3 Designation et emplacement du SFG.    | 45       |
|              | 10.1.4 Parametres de-main                    | 40       |
|              | firmware                                     | 49       |
| 10.2         | Information                                  | 49       |
|              |                                              |          |
| 11           | Fonctions additionnelles                     | 50       |
| 11.1         | Journal de communication                     | 50       |
| 11.2         | Réglage de l'adresse d'appareil (adresse PB) | 51       |
| 11.3         | Réglage de l'adresse dans le DTM             | 51       |
| 11.4         | Aide                                         | 52       |
| 11.5         | A propos de                                  | 52       |
| 12           | Suppression des défauts                      | 53       |
| 12 1         | FieldCaro                                    | 50       |
| エム.エ<br>1フ つ | Défaute indiquée par los IED our lo SECEOO   | ))<br>50 |
| 12.2<br>17 3 | Défauts de communication PROFIRIIS           | رر<br>54 |
| 12.4         | Défauts affichés par le serveur web          | 54       |
|              | -                                            |          |

| 13           | Annexe 55                                                                     |
|--------------|-------------------------------------------------------------------------------|
| 13.1<br>13.2 | Annexe A – Paramètres IP de l'ordinateur 55<br>Annexe B – pare-feu Windows 56 |
| Inde         | x                                                                             |

## 1 Informations relatives au document

### 1.1 Fonction du document

Le présent manuel de mise en service contient toutes les informations nécessaires à l'utilisation du logiciel : de la description du produit, de l'installation et l'utilisation aux mises à jour du logiciel et à la mise au rebut en passant par l'intégration système, la configuration, le diagnostic et le dépannage.

## 1.2 Symboles utilisés

#### 1.2.1 Symboles d'avertissement

| Symbole          | Signification                                                                                                    |
|------------------|----------------------------------------------------------------------------------------------------|
| <b>A</b> DANGER  | <b>DANGER !</b><br>Cette remarque attire l'attention sur une situation dangereuse qui, lorsqu'elle n'est<br>pas évitée, entraîne la mort ou des blessures corporelles graves.                    |
| AVERTISSEMENT    | <b>AVERTISSEMENT !</b><br>Cette remarque attire l'attention sur une situation dangereuse qui, lorsqu'elle n'est<br>pas évitée, peut entraîner la mort ou des blessures corporelles graves.       |
| <b>ATTENTION</b> | <b>ATTENTION !</b><br>Cette remarque attire l'attention sur une situation dangereuse qui, lorsqu'elle n'est<br>pas évitée, peut entraîner des blessures corporelles de gravité légère ou moyene. |
| AVIS             | <b>AVIS !</b><br>Cette remarque contient des informations relatives à des procédures et éléments<br>complémentaires, qui n'entraînent pas de blessures corporelles.                              |

### 1.2.2 Symboles pour les types d'informations

| Symbole      | Signification                                                                           |
|--------------|-----------------------------------------------------------------------------------------|
|              | Autorisé<br>Signale des procédures, processus ou actions autorisés.                     |
|              | À préférer<br>Signale des procédures, process ou actions à préférer.                    |
| $\mathbf{X}$ | Interdit<br>Signale des procédures, process ou actions, qui sont interdits.             |
| i            | <b>Conseil</b><br>Indique la présence d'informations complémentaires.                   |
| Ĩ            | <b>Renvoi à la documentation</b><br>Renvoie à la documentation relative à l'appareil.   |
|              | <b>Renvoi à la page</b><br>Renvoie au numéro de page indiqué.                           |
|              | <b>Renvoi à la figure</b><br>Renvoie au numéro de figure et au numéro de page indiqués. |
| 1. , 2. , 3  | Série d'étapes                                                                          |
| ~            | Résultat d'une séquence d'actions                                                       |
| ?            | Aide en cas de problème                                                                 |

| Symbole | Signification                                                                                                    | Symbole  | Signification                                                                                                    |
|---------|----------------------------------------------------------------------------------------------------|----------|----------------------------------------------------------------------------------------------------|
|         | Courant continu                                                                                                    | $\sim$   | Courant alternatif                                                                                                    |
| ~       | Courant continu et alternatif                                                                                           | <u> </u> | <b>Prise de terre</b><br>Une borne qui, du point de vue de<br>l'utilisateur, est reliée à un système de<br>mise à la terre.                                                                                                    |
|         | Raccordement du fil de terre<br>Une borne qui doit être mise à la terre<br>avant de réaliser d'autres<br>raccordements. | 4        | Raccordement d'équipotentialité<br>Un raccordement qui doit être relié au<br>système de mise à la terre de<br>l'installation. Il peut par ex. s'agir d'un<br>câble d'équipotentialité ou d'un<br>système de mise à la terre en étoile,<br>selon la pratique nationale ou propre<br>à l'entreprise. |

#### 1.2.3 Symboles électriques

## 1.2.4 Mode de protection

| Symbole          | Signification                                                                                                    |
|------------------|----------------------------------------------------------------------------------------------------|
| (Ex)<br>A0010932 | <b>Équipement antidéflagrant ayant fait l'objet d'un examen de type</b><br>Si l'appareil porte ce symbole sur sa plaque signalétique, il peut être installé dans une zone Ex<br>conformément aux spécifications du certificat, ou dans une zone non Ex.                   |
| <b>Ex</b>        | <b>Zone explosible</b><br>Symbole utilisé dans les schémas pour indiquer des zones explosibles. Les appareils situés dans les zones portant la désignation "zones explosibles" et les câbles qui y pénètrent doivent être conformes au mode de protection indiqué.        |
| A0026001         | <b>Zone sûre (zone non explosible)</b><br>Symbole utilisé dans les schémas pour indiquer, si nécessaire, des zones non explosibles. Les appareils situés dans des zones sûres nécessitent toujours un certificat si leurs sorties se trouvent dans des zones explosibles. |

## 1.3 Icônes du logiciel

## 1.3.1 Fieldgate

| Symbole | Signification                                                                                                    |
|---------|----------------------------------------------------------------------------------------------------|
| \$      | Mise à jour d'une bibliothèque d'actifs :<br>Télécharge une bibliothèque vers le Fieldgate SFG500                     |
| ٩       | Exportation d'une bibliothèque d'actifs :<br>Exporte une bibliothèque à partir du Fieldgate SFG500                    |
| GSD     | Importation GSD :<br>Importe un fichier GSD avec l'information NAMUR NE107 additionnelle                              |
| Ŷ       | Filtre de bibliothèque d'actifs :<br>Filtre les descriptions d'actif en fonction du fournisseur ou du type d'appareil |
| Ø       | Éditer une description d'actif :<br>Permet d'éditer une description d'actif existante                                 |
| -       | Impression de descriptions d'actifs :<br>Imprime des descriptions d'actifs individuelles                              |
| ≣       | Affiche les appareils connectés dans une vue Liste                                                                    |
|         | Affiche les appareils connectés dans une vue Tableau                                                                  |

| Symbole | Signification                                       |
|---------|-----------------------------------------------------|
|         | Affiche les appareils connectés en tant que module  |
| ▼       | Ouvre la liste des appareils joignables subordonnée |

#### 1.3.2 NAMUR NE 107

| Symbole         | Description                                                                                                    |
|-----------------|----------------------------------------------------------------------------------------------------|
| A0028390        | État OK.                                                                                                    |
| A0028391        | Défaut – l'appareil est inopérant ou défectueux.                                                                                                    |
| A0028392        | Vérifier le fonctionnement – l'appareil est vérifié, p. ex. en mode simulation.                                                                                                    |
| A0028393        | Hors spécification – la valeur ayant été envoyée via la sortie courant est en dehors des limites définies.                                                                                                    |
| A0028394        | Maintenance requise – l'appareil nécessite une maintenance, p. ex. nettoyage en présence d'un dépôt<br>sur un interrupteur de fin de course.                                                                               |
| (1)<br>A0028395 | Pas OK, inconnu – l'appareil possède des informations de diagnostic qui ne peuvent pas être classées conformément à la norme NAMUR NE 107 parce que le fichier correspondant n'existe pas dans la bibliothèque des actifs. |

## 1.4 Mise en évidence du texte

| Mise en évidence | Signification                                                       | Exemple                                                                                   |
|------------------|---------------------------------------------------------------------|-------------------------------------------------------------------------------------------|
| Gras             | Touches, boutons, icônes<br>programme, onglets, menus,<br>commandes | Démarrer → Programmes → Endress+Hauser<br>sélectionner l'option Imprimer du menu Fichier. |

## 1.5 Documentation complémentaire

Le tableau suivant répertorie les documents, existants et prévus, qui contiennent des informations relatives à la sécurité ou des instructions pour le montage, la mise en service et le fonctionnement du Fieldgate SFG500 et de son serveur web. Le manuel des directives PROFIBUS contient des informations sur la conception et l'installation d'un réseau PROFIBUS, notamment sur la mise à la terre du réseau afin d'éviter les interférences électromagnétiques sur le bus. Toute la documentation disponible lorsque le produit est mis en distribution se trouve sur le CD-ROM du Fieldgate SFG500 ou sur le site www.fr.endress.com et est installée pendant l'installation sous **Démarrer → Programmes → Endress+Hauser SFG500 → Manuels**.

#### Documentation SFG500

| Description                                   | Type de document          | Description    |
|-----------------------------------------------|---------------------------|----------------|
| Fieldgate SFG500 ; Montage et mise en service | Manuel de mise en service | BA00070S/04/EN |
| Fieldgate SFG500 ; Guide de démarrage         | Manuel de mise en service | BA00073S/04/A2 |
| Directives PROFIBUS                           | Manuel de mise en service | BA00034S/04/EN |
| Tutoriel FieldCare                            | Manuel de mise en service | BA00065S/04/EN |

## 1.6 Acronymes utilisés

| Acronymes   | Signification                                                                                          |
|-------------|----------------------------------------------------------------------------------------------------|
| DCS         | Système Numérique de Contrôle Commande                                                                 |
| DHCP Server | Dynamic Host Configuration Protocol Server (Serveur de protocole de configuration dynamique des hôtes) |
| CPU         | Unité centrale                                                                                         |
| DP          | Decentralized Peripheral (Périphérie décentralisée)                                                    |
| IP          | Internet Protocol (Protocole Internet)                                                                 |
| LAN         | Local Area Network (Réseau local)                                                                      |
| NS          | Next Station (Station suivante)                                                                        |
| PA          | Process Automation (Automatisation des process)                                                        |
| API         | Automate Programmable Industriel                                                                       |
| TS          | This Station (Cette station)                                                                           |
| UDP         | User Datagram Protocol (Protocole de diagramme utilisateur)                                            |

## 1.7 Marques déposées

PROFIBUS® est une marque déposée de la PROFIBUS User Organization, Karlsruhe/Allemagne.

Microsoft<sup>®</sup>, Windows<sup>®</sup>, Windows 2000<sup>®</sup>, Windows XP<sup>®</sup>, Windows 2003 Server<sup>®</sup>, Windows 2008 Server<sup>®</sup>, Windows 7<sup>®</sup>, Windows 10<sup>®</sup>, Windows Vista<sup>®</sup> et le logo Microsoft sont des marques déposées de Microsoft Corporation.

Acrobat Reader<sup>®</sup> est une marque déposée de Adobe Systems Incorporated.

Toutes les autres marques et noms de produit sont des marques déposées des sociétés ou organisations concernées.

## 2 Consignes de sécurité de base

## 2.1 Exigences imposées au personnel

Le système doit être installé, raccordé, configuré, utilisé et entretenu conformément aux instructions de ce manuel et des manuels associés. En outre, le personnel d'exploitation doit disposer des autorisations nécessaires et des qualifications appropriées.

## 2.2 Utilisation conforme

Le Fieldgate SFG500 est un composant du système qui fournit un voie d'accès indépendante à un réseau PROFIBUS. Il peut être utilisé dans une variété d'applications qui sont prises en charge par des modes de fonctionnement spécifiques. Les modes de fonctionnement sont déterminés par une carte mémoire optionnelle (module Fieldgate SFM500).

En l'absence de carte mémoire, le Fieldgate SFG500 présente le mode de fonctionnement de base Access Point. Dans ce cas, il agit comme une passerelle Ethernet avec des capacités adaptatives de maître PROFIBUS de classe 2 pour prendre en charge les applications hôtes de gestion des actifs basées sur FDT, par exemple FieldCare. Les applications qui nécessitent une carte mémoire sont en cours de développement et seront décrites dans des manuels séparés, voir **section 1.5**.  $\rightarrow \square 9$ 

Lorsqu'il est équipé d'une carte mémoire, le Fieldgate SFG500 écoute le trafic du bus et présente les résultats dans son serveur web. L'utilisateur est en mesure de vérifier l'état des appareils selon Namur NE 107. Les événements sur le bus peuvent également être enregistrés et des e-mails peuvent être envoyés lorsque des événements spécifiques se produisent. Le mode Asset Monitor ne peut pas être utilisé pour effectuer toute configuration d'appareil, à l'exception du réglage des adresses des appareils PROFIBUS. Pour ce faire, le Fieldgate SFG500 doit être utilisé avec FieldCare ou DeviceCare, comme décrit dans la **section 5**.  $\rightarrow \square 20$ 

## 2.3 Sécurité du travail

Lors de l'utilisation du Fieldgate SFG500 en mode Access Point ou en mode Asset Monitor, les instructions du **manuel de mise en service BA0070S/04/EN** doivent être suivies.

## 2.4 Sécurité de fonctionnement

Le Fieldgate SFG500 a été conçu pour fonctionner en toute sécurité, conformément à la technique de sécurité et aux directives UE en vigueur. Les appareils de terrain, liaisons, boîtes de jonction, câbles et autre hardware utilisés en combinaison avec le module Fieldgate SFG500 doivent également être conçus pour fonctionner en toute sécurité, conformément à la technique de sécurité et aux directives UE en vigueur.

Si les appareils sont installés de manière incorrecte ou utilisés pour des applications pour lesquelles ils ne sont pas prévus, ou si le module Fieldgate SFG500 n'est pas configuré correctement, il est possible que des dangers apparaissent.

## 2.5 Sécurité informatique

Une garantie de notre part n'est accordée qu'à la condition que l'appareil soit installé et utilisé conformément au manuel de mise en service. L'appareil dispose de mécanismes de sécurité pour le protéger contre toute modification involontaire des réglages. Il appartient à l'opérateur lui-même de mettre en place les mesures de sécurité informatiques qui protègent en complément l'appareil et la transmission de ses données conformément à son propre standard de sécurité.

## 3 Principe de fonctionnement et construction du système

## 3.1 Principe de fonctionnement

#### 3.1.1 Point d'accès

En l'absence de carte mémoire, le Fieldgate SFG500 présente le mode de fonctionnement de base Access Point. Dans ce mode, il fonctionne comme une passerelle Ethernet avec un maître PROFIBUS adaptatif de classe 2, et prend en charge les applications de gestion des actifs basées sur FDT.

Le DTM SFGNetwork est fourni pour une utilisation avec FieldCare et offre les fonctions suivantes :

- Recherche de tous les Fieldgate SFG500 dans le même domaine d'adresses IP Ethernet
- Recherche de tous les appareils PROFIBUS DP/PA dans le segment connecté
- Accès aux fonctions intégrées dans le serveur web, par exemple liste des appareils joignables, paramètres, etc.

Le DTM est fourni en standard avec FieldCare à partir de la version 2.09.xx ou peut être installé à partir du CD ROM d'installation fourni avec le Fieldgate SFG500.

#### 3.1.2 Asset Monitor/Process Monitor

Cette fonction (surveillance de l'appareil) est disponible une fois qu'un module Fieldgate avec le logiciel correspondant est inséré dans l'emplacement pour carte mémoire du Fieldgate. En mode Asset Monitor, le Fieldgate utilise son chemin parallèle vers un réseau PROFIBUS DP pour surveiller le trafic, établir une liste des participants au bus et surveiller les événements du bus.

Il offre les fonctions suivantes :

- Liste des appareils joignables sur le bus avec informations d'état selon NAMUR NE 107
- Audit trail des événements d'appareil avec type d'événement et horodateur
- Notification par e-mail des événements de bus
- Fourniture de valeurs process cycliques et acycliques

Lorsque le Fieldgate SFG500 est utilisé en mode Asset Monitor/Process Monitor, il peut toujours être utilisé conjointement avec FieldCare. Des fonctions supplémentaires sont présentées dans le serveur web embarqué du DTM SFG500.

## 3.2 Construction du système

Un réseau de contrôle comprend un système API ou SNCC et un ou plusieurs segments PROFIBUS DP. En fonction des circonstances réelles, il est possible que des maîtres de classe 1 supplémentaires soient connectés au réseau. Les esclaves PROFIBUS DP, les modules d'E/S déportés et les coupleurs de segment ou les liaisons PA sont également connectés au segment PROFIBUS DP. Les modules d'E/S déportés permettent l'intégration des appareils HART dans le réseau PROFIBUS DP, par exemple. Les coupleurs de segments ou les liaisons PA établissent une connexion avec les esclaves PROFIBUS PA et fournissent également leur alimentation.

Le Fieldgate SFG500 fournit les applications hôte avec l'accès aux données à partir du segment PROFIBUS DP, indépendamment du système numérique de contrôle commande, via son port Ethernet. Le réseau local (LAN) dans lequel ces appareils fonctionnent peut être un réseau distinct ou une partie du réseau de contrôle. Chaque Fieldgate SFG500 peut établir une connexion vers un unique segment PROFIBUS DP. Si le réseau PROFIBUS DP comprend plus d'un segment, un module SFG500 distinct est nécessaire pour chaque segment.

Le Fieldgate SFG500 peut être configuré à partir de tout ordinateur du réseau local à l'aide d'un navigateur web (p. ex. Internet Explorer). L'interface LAN2 est équipée d'un serveur DHCP, qui fournit une adresse à un ordinateur connecté.

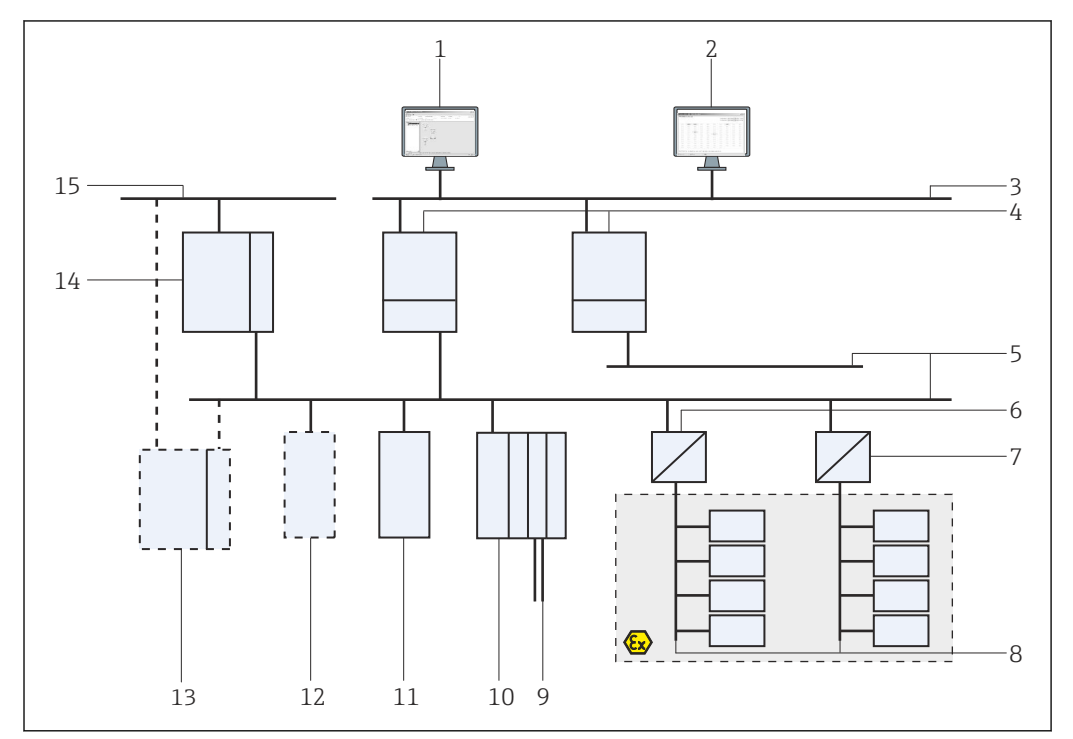

#### 3.2.1 Access Point

I Architecture système pour le Fieldgate SFG500 fonctionnant en mode Access Point

- 1 FieldCare
- 2 Navigateur web
- 3 LAN1 (Ethernet)
- 4 SFG500 PB MS2
- 5 PROFIBUS DP
- 6 Coupleur DP/PA (transparent)
- 7 Coupleur DP/PA (non transparent)
- 8 PROFIBUS PA avec esclave PA
- 9 Appareils HART en aval des E/S déportées
- 10 E/S déportées DP (connexion HART)
- 11 Esclave DP (profil PA)
- 12 Maître PB de classe 2 (visiteur)
- 13 API/SNCC (maître PB de classe 1 supplémentaire, en option)
- 14 API/SNCC avec maître PB de classe 1
- 15 Réseau de contrôle

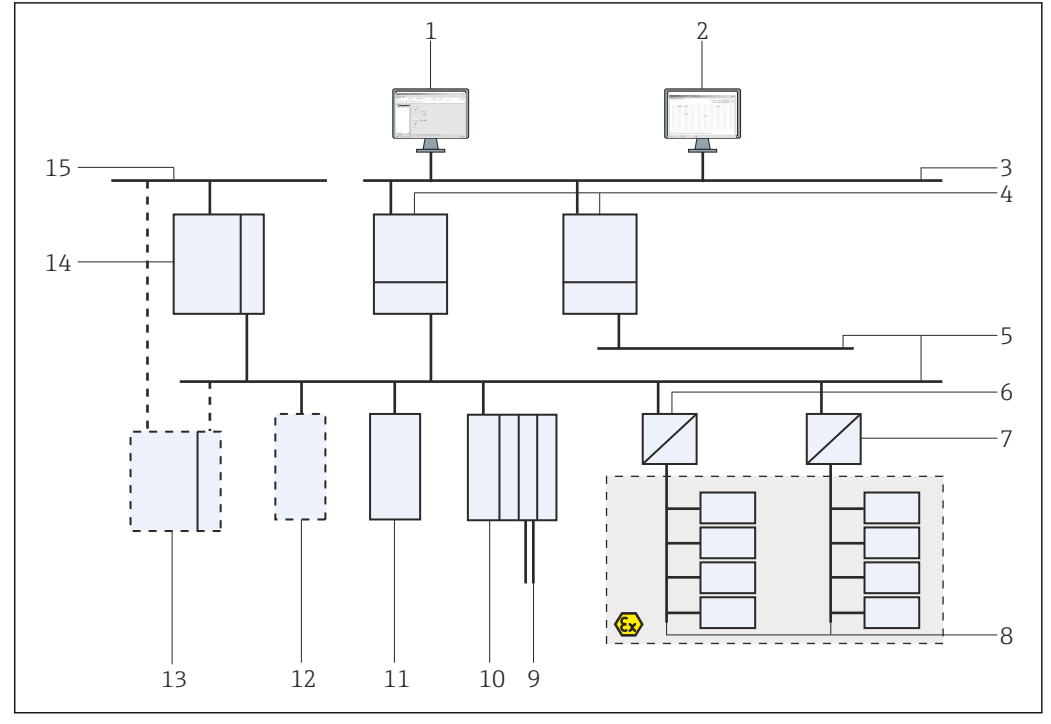

#### 3.2.2 **Asset Monitor/Process Monitor**

**€** 2 Architecture système pour le Fieldgate SFG500 fonctionnant en mode Asset Monitor

- 1 FieldCare
- 2 Navigateur web
- 3 LAN1 (Ethernet)
- 4 SFG500 PB MS2
- PROFIBUS DP 5
- 6 Coupleur DP/PA (transparent)
- Coupleur DP/PA (non transparent) 7
- 8 PROFIBUS PA avec esclave PA
- 9 Appareils HART en aval des E/S déportées
  10 E/S déportées DP (connexion HART)
  11 Esclave DP (profil PA)

- 12 Maître PB de classe 2 (visiteur)
- API/SNCC (maître PB de classe 1 supplémentaire, en option) 13
- API/SNCC avec maître PB de classe 1 14
- 15 Réseau de contrôle

## 4 Mise en service

- Cette section se compose uniquement d'informations concernant la mise en service physique et le raccordement du Fieldgate SFG500
  - Le présent manuel de mise en service décrit la configuration et le fonctionnement du Fieldgate SFG500 pour les applications spécifiques, voir la section 5.1 → 
     <sup>(1)</sup> 20
  - Dans le cadre de ce manuel de mise en service, il est supposé que la pile a été insérée dans le Fieldgate et que le réseau est en fonctionnement.

## 4.1 Préparation

#### 4.1.1 Propriétés IP de l'ordinateur

Les interfaces LAN1 et LAN2 du Fieldgate SFG500 permettent la communication avec un ordinateur via le serveur web intégré.

S'assurer que les conditions suivantes sont remplies :

- Le protocole Internet TCP/IP est installé sur l'ordinateur et il est actif
- L'utilisateur dispose de droits d'administrateur pour l'ordinateur et le réseau
- L'utilisateur dispose d'un ensemble d'adresses IP qui ont été autorisées par le département informatique
- Le serveur proxy pour le navigateur Internet est désactivé.
  - 김 Le Fieldgate SFG500 est livré avec les valeurs par défaut suivantes :
    - LAN1:10.126.84.100
    - LAN2: 192.168.253.1

S'assurer qu'aucun autre serveur DHCP ne se trouve dans le réseau.

Le Fieldgate SFG500 agit en tant que serveur DHCP sur l'interface de service LAN2 et attribue automatiquement une adresse IP à tout ordinateur connecté, à condition que ce dernier ait été configuré pour la recevoir. Pour une utilisation ultérieure dans un réseau PROFIBUS, le Fieldgate SFG500 nécessite normalement une adresse fixe sur l'interface de fonctionnement LAN1. Cette adresse doit être configurée dans le serveur web.

#### 4.1.2 Navigateur web

La majorité des navigateurs web utilisés dans les réseaux d'entreprise fonctionnent via un serveur proxy. Ce réglage doit être désactivé pour que l'ordinateur puisse communiquer avec le serveur web du SFG500. La procédure ci-dessous s'applique à Windows XP et à Internet Explorer 8.0.

#### Configuration d'un serveur web

- 1. Cliquer avec le bouton droit sur l'icône relative au **navigateur Internet** se trouvant sur le bureau, puis sélectionner **Propriétés**.
  - └ ← Ceci ouvre la fenêtre de dialogue **Propriétés Internet**.

| In Indi             | and the second second sec | is, type each addres  | s on its own line |
|---------------------|----------------------------------------------------------------------------------------------------|-----------------------|-------------------|
| http                | n://engine.endress.                                                                                                    | :om/                  |                   |
| 1                   | Use current                                                                                                    | Use dețault           | Use blank         |
| rowsing histor      | /                                                                                                    |                       |                   |
| Delel               | e temporary files, h                                                                                                    | istory, cookies, save | ed passwords,     |
|                     | web rorm ini ormado                                                                                                    |                       |                   |
| 1.1                 | elete bro <u>w</u> sing histo                                                                                                    | iry on exit           |                   |
|                     |                                                                                                    | Delete                | Settings          |
| earch               |                                                                                                    |                       |                   |
| Char                | ige search defaults.                                                                                                    |                       | Settings          |
| c an c              |                                                                                                    |                       |                   |
| abc                 |                                                                                                    |                       | Settings          |
| abs                 | ide how webbades a                                                                                                    | ve displayed in       | Doğunga           |
| abs<br>Char<br>tabs | ige how webpages a                                                                                                    | are displayed in      |                   |
| abs Char<br>tabs    | ige how webpages a                                                                                                    | are displayed in      |                   |
| abs Char<br>tabs    | ige how webpages a                                                                                                    | are displayed in      | Accessibility     |

Cliquer sur l'onglet Connexions, puis sélectionner Paramètres du réseau local.
 Ceci ouvre la fenêtre de dialogue Paramètres du réseau local.

| Au  | itomatic con<br>e of manual | figuration may<br>settings, disat         | override man<br>le automatic ( | ual setting<br>configurati | is. To ensure th<br>on. |
|-----|-----------------------------|-------------------------------------------|--------------------------------|----------------------------|-------------------------|
| Г   | Automatic                   | ally detect sett                          | ings                           |                            |                         |
| Г   | Use autom                   | natic configurat                          | ion <u>s</u> cript             |                            |                         |
|     | Address                     | 1                                         |                                |                            | 1                       |
| Pro | Use a proz<br>dial-up or    | <u>ky</u> server for yo<br>VPN connection | our LAN (Thes<br>is).          | e settings                 | will not apply to       |
|     | Addr <u>e</u> ss:           | proxy                                     | Por <u>t</u> :                 | 80                         | Advanced                |
|     | R Bypas                     | s proxy server                            | For local addr                 | esses                      |                         |

3. Décocher la case à cocher pour le serveur proxy.

- └→ Le x de la case à cocher sera supprimé et les champs relatifs au serveur proxy seront grisés.
- 4. Cliquer deux fois sur **OK**.

└── Ceci confirme les réglages et ferme la fenêtre de dialogue Propriétés Internet. La connexion au serveur web SFG500 peut à présent être établie.

#### 4.2 Adresse IP de l'interface LAN1

#### 4.2.1 Adresse IP Fieldgate SFG500

1. Vérifier que l'ordinateur est raccordé à l'interface LAN1 via un câble croisé.

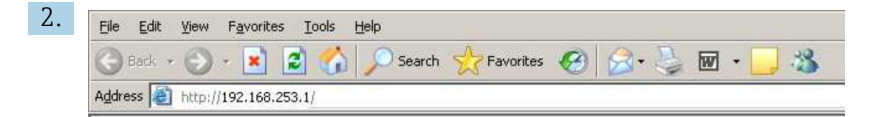

Entrer et confirmer l'adresse IP 192.168.253.1. pour l'interface LAN2 dans le navigateur Internet.

- ← Ceci ouvre la page d'introduction du serveur web.
- 3. Cliquer sur **Connexion** sur la barre de menus.
  - ← Ceci désactive la protection en écriture.
- 4. Entrer et confirmer le nom d'utilisateur (admin) et le mot de passe (admin).

| 5. | Fieldgate SFG500 Asso<br>Device Tag: PST SFG500 S                                            | et Monitor<br>Siemens Rack Test                                                                                                   | Fieldgate status: OK                                                                | Endress+Hauser 🖾                 |
|----|----------------------------------------------------------------------------------------------|----------------------------------------------------------------------------------------------------|-------------------------------------------------------------------------------------|----------------------------------|
|    | Start Network Assets                                                                         | Process Events                                                                                                    | Settings Information                                                                | 27. Apr 2016 13:03:27 🔚 😹 Legeut |
|    | Network. Settings<br>Date and Time<br>Tag and Location<br>E-mail Settings<br>Firmware Update | Network Se<br>LAN1 Setting<br>IP Address LAN1<br>Netmask LAN1<br>Default Gateway<br>♥DNS Settin<br>Preferred DNS<br>Alternate DNS | 10.126.100.11<br>255.256.256.0<br>10.126.100.1<br>10.126.100.1<br>gs<br>10.126.0.10 |                                  |
|    |                                                                                              | Apply                                                                                                    |                                                                                     |                                  |

Cliquer sur l'onglet Paramètres.

- 6. Entrer les éléments suivants : **Ethernet/Adresse IP**, **Masque de réseau** et **Passerelle par défaut**, puis cliquer sur **Appliquer**.
  - └ Les changements sont enregistrés dans le Fieldgate SFG500.

#### 7. Cliquer sur **Déconnexion**.

└ Ceci réactive la protection en écriture.

#### 4.2.2 Adresse IP de l'ordinateur FieldCare

Avant que FieldCare ne puisse utiliser le Fieldgate SFG500 pour se connecter au réseau PROFIBUS, l'ordinateur sur lequel il est exécuté doit se voir attribuer une adresse dans le même domaine.

- Attribuer à l'ordinateur une adresse dans le même domaine d'adresses que celui du Fieldgate SFG500, voir l'Annexe A. → 
   <sup>(1)</sup> 55
- 2. Raccorder l'ordinateur à l'interface Ethernet LAN1 via un câble croisé. Un câble patch est nécessaire pour un commutateur ou un routeur.
- 3. Tester la connexion à l'aide de la commande DOS **ping xxx.xxx.xxx**, en utilisant l'adresse du Fieldgate SFG500 à la place du 'x'.
  - └ Un projet FieldCare peut être démarré.

En l'absence de connexion, procéder comme décrit dans le **manuel de mise en service** BA00070S/04/DE.

#### 4.3 DTM Fieldgate SFGNetwork

Lorsque le Fieldgate SFG500 est utilisé avec FieldCare, il fonctionne exclusivement comme un pur point d'accès. À cette fin, un CD-ROM contenant les DTM et la documentation sont

fournis avec le système. Ces DTM doivent d'abord être installés dans FieldCare avant que le FieldCare SFG500 ne puisse être utilisé.

L'installation du DTM SFGNetwork n'est pas nécessaire pour FieldCare version 2.09.xx ou une version plus récente : pour ces versions, le DTM SFGNetwork est installé en tant qu'élément de la bibliothèque de DTM. Une mise à jour est recommandée, car il est possible que le Fieldgate SFG500 soit fourni avec une version plus récente des DTM du SFG500.

#### 4.3.1 Installation du DTM SFGNetwork

- 1. Insérer le **CD-ROM** dans le lecteur.
  - 🛏 Le **programme d'installation** démarre automatiquement.
- 2. Cliquer sur **CommDTM** et suivre les instructions.

#### 4.3.2 Mise à jour du catalogue DTM FieldCare

- Le catalogue DTM FieldCare doit être mis à jour si un nouveau DTM est installé. Les droits d'administrateur sont nécessaires pour mettre à jour le catalogue DTM FieldCare.
  - Si un DTM SFGNetwork était déjà dans le catalogue, il est mis à jour automatiquement et n'apparaît pas comme "Nouveau" dans le volet de gauche.

#### Mise à jour du catalogue DTM

- 1. Démarrer **FieldCare** et se connecter en tant qu'administrateur.
- 2. Dans l'écran de démarrage, cliquer sur **Continue** puis, dans la boîte de dialogue FieldCare, cliquer sur **Open**.
- 3. Ouvrir **DTL Catalog** et cliquer sur **Update**.
  - └→ La boîte de dialogue Update DTM Catalog apparaît. Le volet de gauche est vide au départ.

| Status | Device Type (DTM)            | Version   |        | Status | Device Typ | Version      | Manufactur + |
|--------|------------------------------|-----------|--------|--------|------------|--------------|--------------|
|        | DP/PA Link                   | V1.3.0.10 |        |        | Se Actuato | V1.5.67.11   | Endress+H.   |
|        | 2 ET 2005P                   | V2.0.1.2  |        |        | Cerabar    | V1.5.102.186 | Endress+H.   |
|        |                              | V2.0.1.2  |        |        | St Cerabar | V1.4.134.2.  | Endress+H.   |
|        | K Flow Communication FXA193  | V3.01.00  |        |        | Se Cerabar | V1.5.102.186 | Endress+H.   |
|        | IPC (Level, Pressure) FXA193 | V1.02.10  |        |        | Se Cerabar | V1.4.134.2.  | Endress+H.   |
|        | PDP (Readwin) TXU10/FXA2     | V1.01.10  |        |        | Se Cerabar | V1.4.134.2.  | Endress+H.   |
|        | ROFIBUS Master DP-V1         | V3.0.0.8  | Mauras |        | Se Cerabar | V1.4.134.2.  | Endress+H.   |
|        |                              |           |        |        | Se Cerabat | V1.5.102.186 | Endress+H.   |
|        |                              |           |        |        | Se Cerabar | V1.5.102.186 | Endress+H.   |
|        |                              |           |        |        | Se Cerabar | V1.5.102.186 | Endress+H.   |
|        |                              |           |        |        | St Cerabar | V1.4.134.2.  | Endress+H.   |
|        |                              |           |        |        | se Cerabar | V1.4.134.2.  | Endress+H.   |
|        |                              |           | Update |        | St Cerabar | V1.4.134.2.  | Endress+H.   |
|        |                              |           |        |        | se Cerabar | V1.4.134.2.  | Endress+H. + |
|        |                              | 1         |        | 4      |            |              | •            |

4. Cliquer sur **Update**.

 La recherche de DTM est démarrée. Cela peut prendre quelques minutes. Lorsque la recherche est terminée, le nouveau DTM catalog apparaît.

| Status | Device Type (DTM)            | Venico    |        | Status | Device Tup  | Version      | Manufactur + |
|--------|------------------------------|-----------|--------|--------|-------------|--------------|--------------|
|        | 2 DP/PA Link                 | V1.3.0.10 |        |        | Se Actualo  | V1.5.67.11   | Endress+H.   |
|        | AP ET 200SP                  | V2012     |        |        | Se Cerabar  | V1.5.102.196 | Endress+H.   |
|        | 2 ET 200M                    | V2.0.1.2  |        |        | Se Cerabar  | V1.4134.2    | Endress+H.   |
|        | Flow Communication ExA193    | V3.01.00  |        |        | Se Cerabar  | V1.5.102.186 | Endress+H.   |
|        | IPC (Level, Pressure) FXA193 | V1.02.10  |        |        | Sc Cerabar  | V1.4.134.2.  | Endress+H.   |
|        | PCP (Readwin) TXU10/FX42     | V1.01.10  |        |        | Se Cerabar  | V1.4.134.2.  | Endress+H.   |
|        | PROFIBUS Master DP-V1        | V3.0.0.8  | Mourss |        | Se Cerabar  | V1.4.134.2.  | Endress+H.   |
| New    | R Wireless Adapter           | V0.1.3.0  |        |        | se Cerabar  | V1.5.102.186 | Endress+H.   |
|        |                              |           |        |        | St Cerabar  | V1.5.102.186 | Endress+H.   |
|        |                              |           |        |        | se: Cerabar | V1.5.102.186 | Endress+H.   |
|        |                              |           |        |        | St Cerabar  | V1.4.134.2.  | Endress+H.   |
|        |                              |           |        |        | se Cerabar  | V1.4.134.2.  | Endress+H.   |
|        |                              |           | Update |        | St Cerabar  | V1.4.134.2.  | Endress+H.   |
|        |                              |           |        |        | se Cerabar  | V1.4.134.2.  | Endress+H. + |
|        |                              | 1         |        | 4      |             |              | •            |

5. Sélectionner les nouveaux DTM et cliquer sur Move>> et OK.

La boîte de dialogue **Update DTM Catalog** se ferme et les modifications sont acceptées.

Le catalogue DTM est mis à jour.

## 5 DTM pour Fieldgate SFG500

Ce chapitre contient une description succincte des fonctions accessibles via le DTM appareil du Fieldgate SFG500. Toutes les fonctions sont appelées en cliquant avec le bouton droit sur un DTM connecté et en sélectionnant le menu contextuel approprié. Cette procédure n'est pas illustrée par des captures d'écran.

## 5.1 Configuration

#### 5.1.1 Fieldgate SFG500 CommDTM

- Cliquer avec le bouton droit sur l'entrée Configuration dans la fenêtre de dialogue Réseau.
  - └ Le DTM appareil du Fieldgate SFG500 s'ouvre.

|                                     | Device Name: SFG500 | EH |
|-------------------------------------|---------------------|----|
| Identification:                     | Serial Number       |    |
| ر : Serial Number<br>ز : IP Address | DB0001240A0         |    |
| Device Tag: ,                       | FG500_DB0001240A0   |    |

Signification des paramètres individuels :

| Paramètres     | Signification                                                                                                    |
|----------------|----------------------------------------------------------------------------------------------------|
| Identification | <ul> <li>Si le DTM appareil du Fieldgate SFG500 est ajouté manuellement à un réseau, le menu offre trois options pour identifier l'appareil auquel le DTM doit être connecté.</li> <li>Le champ d'entrée Serial Number est activé : <ul> <li>Entrer le numéro de série de l'appareil et appuyer sur la touche Entrée.</li> <li>La connexion est effectuée et l'adresse IP et la désignation de l'appareil sont affichées</li> </ul> </li> <li>Le champ d'entrée IP Address est activé : <ul> <li>Entrer l'adresse IP de l'appareil et appuyer sur la touche Entrée.</li> <li>La connexion est établie et le numéro de série et la désignation de l'appareil sont affichées</li> </ul> </li> <li>Le champ d'entrée Device Tag est activé : <ul> <li>Entrer la désignation de l'appareil et appuyer sur la touche Entrée.</li> <li>Le champ d'entrée Device Tag est activé : <ul> <li>Entrer la désignation de l'appareil et appuyer sur la touche Entrée.</li> </ul> </li> </ul> </li> </ul> |
| Serial Number  | Affichage du numéro de série de l'appareil connecté.<br>Lorsqu'elle est hors ligne, la boîte peut également être utilisée pour la reconnexion à un<br>appareil différent, voir ci-dessus                                                                                                    |
| IP Address     | Affiche l'adresse IP de l'appareil connecté.<br>Lorsqu'elle est hors ligne, la boîte peut également être utilisée pour la reconnexion à un<br>appareil différent, voir ci-dessus                                                                                                    |
| Device Tag     | <ul> <li>Affiche la désignation de l'appareil connecté.</li> <li>Lorsqu'elle est hors ligne, la boîte peut également être utilisée pour la reconnexion à un appareil différent, voir ci-dessus</li> <li>Si le DTM est en ligne, le champ peut également être utilisé pour modifier la désignation de l'appareil connecté.</li> </ul>                                                                                                    |
| Start Address  | L'adresse la plus basse balayée lors de la recherche de participants sur le système de bus                                                                                                    |
| End Address    | L'adresse la plus haute balayée lors de la recherche de participants sur le système de bus                                                                                                    |

#### 5.1.2 Configuration du serveur proxy

Le DTM SFG500 doit être hors ligne avant de pouvoir modifier les paramètres du serveur proxy.

Certaines boîtes de dialogue du CommDTM du SFG500 sont des pages Web fournies par le Fieldgate SFG500 connecté. Afin de se connecter au serveur Web, il peut être nécessaire de configurer le serveur proxy.

 Le serveur proxy est configuré dans les Paramètres avancés de la boîte de dialogue de configuration.

Cliquer sur le bouton de gauche de la barre d'outils, dans la vue arborescente de la fenêtre de dialogue **Configuration**, puis sélectionner **Paramètres avancés**.

└ Le serveur proxy peut être configuré.

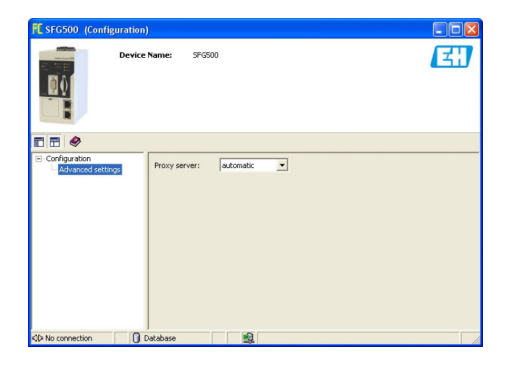

Les options suivantes sont disponibles dans le menu déroulant :

| Paramètres                       | Signification                                                                                                    |
|----------------------------------|----------------------------------------------------------------------------------------------------|
| automatic (valeur par<br>défaut) | Les paramètres du système sont d'abord utilisés. S'il n'est pas possible d'établir<br>une connexion, l'option <b>no proxy server</b> sera utilisée |
| system settings                  | Les paramètres définis dans le navigateur web seront utilisés                                                                                      |
| no proxy                         | Le serveur proxy est désactivé                                                                                                    |

## 6 Serveur web intégré

À partir de la version 1.09.xx, le TAG du Fieldgate SFG500 et l'état du Fieldgate SFG500 sont affichés dans l'en-tête du serveur web.

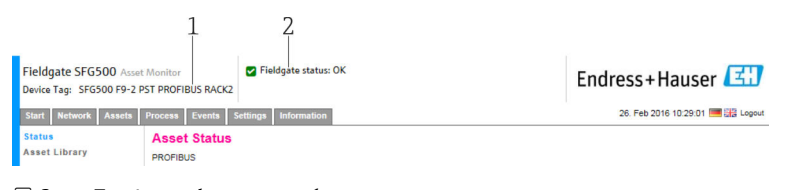

En-tête sur le serveur web

1 TAG du Fieldgate SFG500

2 État du Fieldgate SFG500

| Symbole  | Description                                                                                                    |
|----------|----------------------------------------------------------------------------------------------------|
|          | État du Fieldgate : OK                                                                                                    |
| <b>Ø</b> | Erreur interne, redémarrer le SFG                                                                                                    |
| •        | L'e-mail ne peut pas être envoyé<br>L'e-mail de test ne peut pas être envoyé<br>Échec de la synchronisation de l'heure<br>Vitesse de transmission pas cohérente<br>Pas de transmission de données, vérifier les paramètres PROFIBUS<br>Impossible de trouver une adresse PROFIBUS libre |

## 6.1 Serveur web intégré

Le **serveur web intégré** (Embedded Web Server) affiche toutes les fonctions du serveur web Fieldgate dans un environnement DTM.

1. Le DTM du SFG500 doit d'abord être connecté, car sinon l'entrée n'apparaît pas dans le menu.

Cliquer avec le bouton droit sur l'entrée SFG500.

- Cliquer avec le bouton droit sur l'entrée Additional Functions → Embedded Web Server.
- 3. Sélectionner l'onglet **Network**.
  - └ La liste **PROFIBUS Live List** s'ouvre.

| Device Tag: SFG500 F9-2 | PST PROFIBUS R | ACK2        |             |       |       |       |         | Linures        | 5+110      | ius    |         |       |
|-------------------------|----------------|-------------|-------------|-------|-------|-------|---------|----------------|------------|--------|---------|-------|
| Start Network Assets    | Process Even   | ts Settings | Information |       |       |       |         | 27             | Apr 2016 1 | 3:11:4 | 10 💻 🕌  | E Log |
| PROFIBUS Live List      | PROFIBU        | S Live Lis  | st          |       |       |       |         |                |            |        |         |       |
| PROFIBUS Monitor        |                |             |             |       |       |       | 2 Mast  | er (Moox) 1 (  | K 0 Diag   | 0 Fail | 0 Off   | 1 SF  |
| PROFIBUS Settings       | Scanning of    | ompleted.   |             |       |       |       | 46 Slav | es (Sxxx) 35 0 | OK 7 Diag  | 2 Fail | 2 Off 7 | 9 Fre |
| Slave Settings          | #000           | M001        | M002        | #003  | #004  | \$005 | #006    | #007           | #008       |        | 500     | 09    |
|                         | #010           | #011        | S012        | \$013 | #014  | #015  | S016    | #017           | S018       | 3      | S01     | 19    |
|                         | #020           | \$021       | \$022       | #023  | \$024 | #025  | \$026   | \$027          | \$028      | 3      | \$02    | 29    |
|                         | \$030          | #031        | \$032       | \$033 | \$034 | \$035 | \$036   | \$037          | #038       |        | \$03    | 39    |
|                         | S040           | #041        | \$042       | \$043 | #044  | S045  | S046    | S047           | S048       | 3      | S04     | 49    |
|                         | \$050          | #051        | #052        | #053  | #054  | #055  | #056    | #057           | \$058      | 3      | \$05    | 59    |
|                         | S060           | S061        | #062        | \$063 | #064  | #065  | S066    | #067           | #068       | 1      | #06     | 59    |
|                         | #070           | #071        | #072        | #073  | #074  | #075  | #076    | #077           | #078       | 1      | #07     | 79    |
|                         | #080           | #081        | #082        | #083  | #084  | #085  | #086    | #087           | #088       | 1      | #08     | 39    |
|                         | #090           | #091        | \$092       | #093  | #094  | #095  | #096    | #097           | #098       | 5      | #09     | 99    |
|                         | \$100          | S101        | S102        | \$103 | S104  | \$105 | #106    | #107           | #108       | 1      | #10     | )9    |
|                         | #110           | #111        | #112        | #113  | #114  | #115  | #116    | #117           | \$118      | 3      | #11     | 19    |
|                         | #120           | #121        | #122        | S123  | #124  | #125  | #126    |                |            |        |         |       |

#### 6.1.1 Liste des appareils joignables PROFIBUS

La liste des appareils joignables PROFIBUS affiche tous les appareils pouvant être vus à travers le Fieldgate SFG500 sélectionné.

#### Tableau

- Cliquer avec le bouton droit sur l'entrée Additional Functions → Embedded Web Server.
- 2. Sélectionner l'onglet **Network**.
  - └ La liste **PROFIBUS Live List** s'ouvre.

| Start Network Assets | Process Ever | nts Settings | Information |       |       |       |         |           | 27. Apr 2016 | 3:11:40    | - ## L       |
|----------------------|--------------|--------------|-------------|-------|-------|-------|---------|-----------|--------------|------------|--------------|
| PROFIBUS Live List   | PROFIBU      | S Live Lis   | t           |       |       |       |         |           |              |            |              |
| PROFIBUS Monitor     |              |              |             |       |       |       | 2 Mast  | er (Moox) | 1 OK 0 Diag  | 0 Fail 0 O | ff 1 SI      |
| PROFIBUS Settings    | Scanning     | completed.   |             |       |       |       | 46 Slav | es (Sxxx) | 35 OK 7 Diag | 2 Fail 2 O | ff 79 Fi     |
| Slave Settings       | #000         | M001         | M002        | #003  | #004  | S005  | #006    | #007      | #00          | 3          | S009         |
|                      | #010         | #011         | S012        | S013  | #014  | #015  | S016    | #017      | S01          | 3          | \$019        |
|                      | #020         | \$021        | \$022       | #023  | \$024 | #025  | \$026   | \$027     | \$02         | 3          | \$029        |
|                      | \$030        | #031         | \$032       | \$033 | \$034 | \$035 | \$036   | \$037     | #03          | 3          | \$039        |
|                      | S040         | #041         | \$042       | S043  | #044  | S045  | S046    | S047      | S04          | 3          | <b>S04</b> 9 |
|                      | \$050        | #051         | #052        | #053  | #054  | #055  | #056    | #057      | \$05         | 3          | <b>S</b> 059 |
|                      | S060         | \$061        | #062        | S063  | #064  | #065  | \$066   | #067      | #06          | 3          | #069         |
|                      | #070         | #071         | #072        | #073  | #074  | #075  | #076    | #077      | #07          | 3          | #079         |
|                      | #080         | #081         | #082        | #083  | #084  | #085  | #086    | #087      | #08          | 3          | #089         |
|                      | #090         | #091         | \$092       | #093  | #094  | #095  | #096    | #097      | #09          | 3          | #099         |
|                      | S100         | \$101        | \$102       | S103  | S104  | S105  | #106    | #107      | #10          | 3          | #109         |
|                      | #110         | #111         | #112        | #113  | #114  | #115  | #116    | #117      | S11          | 3          | #119         |
|                      | #120         | #121         | #122        | \$123 | #124  | #125  | #126    |           |              |            |              |

Signification des paramètres individuels :

| Paramètres       | Signification                                                                                                    |
|------------------|----------------------------------------------------------------------------------------------------|
| Overview table   | <ul> <li>Indique le nombre d'appareils sur le bus, conjointement avec leur type et leur état</li> <li>Vert : appareil en échange cyclique de données, état OK</li> <li>Jaune : appareil en échange cyclique de données, a un message de diagnostic</li> <li>Orange : l'appareil n'a pas réussi à entrer en échange cyclique de données</li> <li>Gris : l'appareil est présent, mais pas en échange cyclique de données</li> <li>Bleu : Fieldgate SFG500</li> </ul> |
|                  | Affiche les appareils connectés dans une vue Liste                                                                                                    |
|                  | Affiche les appareils connectés dans une vue Tableau                                                                                                    |
| Scanning state   | Indique le nombre d'appareils sur lesquels les informations étendues (désignation, diagnostic, etc.) ont été lues. Si les informations étendues ont été lues à partir de tous les appareils, <b>Scanning completed</b> (Analyse terminée) s'affiche. En cas de connexion ultérieure de nouveaux appareils, seuls ces appareils supplémentaires seront affichés dans l'état d'analyse.                                                                              |
| Live list matrix | Affiche le type et l'adresse PROFIBUS de l'appareil.<br>Mxxx : maître avec adresse PROFIBUS xxx<br>Syyy : esclave avec adresse PROFIBUS yyy<br>Code couleur : comme dans l'aperçu                                                                                                    |

#### List View (Vue Liste)

#### 1. Cliquer sur **Show List View**.

└ La liste de tous les appareils connectés est affichée.

| Logout           | 27. Apr 2016 13:22:23 🧮                               |                                     |         |                    | Information       | ents Setting | Process E | tart Network Assets                                      |
|------------------|-------------------------------------------------------|-------------------------------------|---------|--------------------|-------------------|--------------|-----------|----------------------------------------------------------|
| 1 SFG<br>79 Free | 1 OK 0 Diag 0 Fail 0 Off<br>35 OK 7 Diag 2 Fail 2 Off | 2 Master (Moox)<br>46 Slaves (Sxxx) |         |                    | st                | US Live L    | Scanni    | ROFIBUS Live List<br>ROFIBUS Monitor<br>ROFIBUS Settings |
| *                | 🔨 Status                                              |                                     | 🐁 Tag   | Vendor             | Device Type 👘 🔨   | Ident 🔽      | Slave 🛬   | lave Settings                                            |
|                  | DIAG                                                  |                                     |         | SIEMENS AG         | P/PA-Link (IM157) | 0x8052       | S005      |                                                          |
|                  | DIAG                                                  | SK3                                 | PB_9_9  | PEPPERL+FUCHS GmbH | ID2-GTR-4PA       | 0x09A8       | S009      |                                                          |
| _                | OK                                                    | TMT84                               | PB 12 1 | Endress+Hauser     | TEMP TMT84        | 0x1551       | S012      |                                                          |
|                  | FAIL                                                  | TMT84                               | PB 13 1 | Endress+Hauser     | TEMP TMT84        | 0x1551       | S013      |                                                          |
|                  | FAIL                                                  |                                     |         | Endress+Hauser     | EB 24             | 0x1503       | S016      |                                                          |
|                  | ОК                                                    | CERABAR S                           | PB 18 ( | Endress+Hauser     | Cerabar S         | 0x1541       | S018      |                                                          |
| _                | OK                                                    | TMT84                               | PB 19 1 | Endress+Hauser     | TEMP TMT84        | 0x1551       | S019      |                                                          |
|                  | DIAG                                                  | CERABARS                            | PB 21 0 | Endress+Hauser     | ERABAR S          | 0x1501       | S021      |                                                          |
|                  | OK                                                    | TMT84                               | PB 22 1 | Endress+Hauser     | TEMP TMT84        | 0×1551       | S022      |                                                          |
|                  | ОК                                                    | TMT84                               | PB 24 1 | Endress+Hauser     | TEMP TMT84        | 0x1551       | S024      |                                                          |
|                  | ОК                                                    | TMT84                               | PB 26 1 | Endress+Hauser     | TEMP TMT84        | 0x1551       | S026      |                                                          |
|                  | ОК                                                    | TMT84                               | PB 27 1 | Endress+Hauser     | TEMP TMT84        | 0x1551       | S027      |                                                          |
| ~                | OK                                                    | TMT84                               | PB 28 1 | Endress+Hauser     | TEMP TMT84        | 0x1551       | S028      |                                                          |

2. Cliquer sur un **appareil**.

- └ ► Les détails de l'appareil sont affichés.
- 3. Cliquer sur **Show Grid View**.
  - └ La **vue Tableau** (Table View) est de nouveau affichée.

Signification des paramètres individuels :

| Paramètres         | Signification                                                                                                    |
|--------------------|----------------------------------------------------------------------------------------------------|
| Overview table     | <ul> <li>Indique le nombre d'appareils sur le bus, conjointement avec leur type et leur état</li> <li>Vert : appareil en échange cyclique de données, état OK</li> <li>Jaune : appareil en échange cyclique de données, a un message de diagnostic</li> <li>Orange : l'appareil n'a pas réussi à entrer en échange cyclique de données</li> <li>Gris : l'appareil est présent, mais pas en échange cyclique de données</li> <li>Bleu : Fieldgate SFG500</li> </ul> |
| ≣                  | Affiche les appareils connectés sous la forme d'une liste                                                                                                    |
|                    | Affiche les appareils connectés sous la forme d'un tableau                                                                                                    |
| Live list (Liste o | les appareils joignables)                                                                                                    |
| Slave              | ID esclave dans la liste des capteurs joignables PROFIBUS (Saaa, aaa = adresse PROFIBUS)                                                                                                    |
| Ident              | Type d'appareil esclave                                                                                                    |
| Device type        | Identification du type d'appareil du fabricant                                                                                                    |
| Serial No.         | Numéro de série du fabricant de l'esclave                                                                                                    |
| Tag                | N° de tag (désignation) de l'esclave                                                                                                    |
| Status             | <ul> <li>OK : aucun événement depuis le dernier redémarrage de la liste des appareils joignables</li> <li>DIAG : l'appareil a émis un message de diagnostic depuis le dernier redémarrage de la liste des appareils joignables</li> <li>FAIL : l'appareil a échoué depuis le dernier redémarrage de la liste des appareils joignables</li> </ul>                                                                                                    |
| Details of Slave   | e (Détails de l'esclave)                                                                                                    |
| Manufacturer       | Fabricant de l'appareil                                                                                                    |
| HW Revision        | Révision du hardware installé                                                                                                    |
| SW Revision        | Révision du logiciel installé                                                                                                    |

#### 6.1.2 Moniteur PROFIBUS

#### Table view (Vue Tableau)

- Cliquer avec le bouton droit sur l'entrée Additional Functions → Embedded Web Server.
- 2. Sélectionner l'onglet **Network**.

3. Sélectionner **PROFIBUS monitor**.

└ La liste **PROFIBUS Live List** s'ouvre.

| rt Network Assets                                     | Process Ev    | vents Settings I                    | nformation |           |          | 27. Apr 2             | 016 13:27:59 🧮 🚟 Logo |
|-------------------------------------------------------|---------------|-------------------------------------|------------|-----------|----------|-----------------------|-----------------------|
| OFIBUS Live List<br>OFIBUS Monitor<br>OFIBUS Settings | Start time: 1 | BUS Monitor<br>9. Apr 2016 08:14:21 | Restart    |           |          |                       | C                     |
| ve Settings                                           | Slave         | 🐁 Ident 📑                           | Status     | 🔽 # Inits | 🔽 # Diag | 🐁 Last Diagnosis Time | <b>X</b>              |
|                                                       | S005          | 0x8052                              | DIAG       | 0         | 1        | 19. Apr 2016 08:14:42 |                       |
|                                                       | S009          | 0x09A8                              | DIAG       | 0         | 1        | 19. Apr 2016 08:14:42 | ^                     |
|                                                       | S012          | 0x1551                              | ОК         | 0         | 0        | 19. Apr 2016 08:14:42 |                       |
|                                                       | S013          | 0x1551                              | FAIL       | 430243    | 0        | 27. Apr 2016 13:27:43 |                       |
|                                                       | S016          | 0x1503                              | FAIL       | 0         | 0        | 19. Apr 2016 08:14:42 |                       |
|                                                       | S018          | 0x1541                              | ОК         | 0         | 0        | 19. Apr 2016 08:14:43 |                       |
|                                                       | S019          | 0x1551                              | OK         | 0         | 0        | 19. Apr 2016 08:14:43 |                       |
|                                                       | S021          | 0x1501                              | DIAG       | 0         | 1        | 19. Apr 2016 08:14:43 |                       |
|                                                       | S022          | 0x1551                              | OK         | 0         | 0        | 19. Apr 2016 08:14:43 |                       |
|                                                       | 5024          | 0x1551                              | OK         | 0         | 0        | 19. Apr 2016 08:14:43 |                       |
|                                                       | S026          | 0x1551                              | OK         | 0         | 0        | 19. Apr 2016 08:14:43 |                       |
|                                                       | S027          | 0x1551                              | OK         | 0         | 0        | 19. Apr 2016 08:14:43 |                       |
|                                                       | S028          | 0x1551                              | ок         | 0         | 0        | 19. Apr 2016 08:14:43 | ~                     |
|                                                       |               |                                     |            | -         |          |                       |                       |

Signification des paramètres individuels :

| Paramètres            | Signification                                                                                                    |
|-----------------------|----------------------------------------------------------------------------------------------------|
| Resetting             | Redémarre le moniteur PROFIBUS                                                                                                    |
| Diagnostic table (Ta  | bleau de diagnostic)                                                                                                    |
| Slave                 | ID esclave dans la liste des capteurs joignables PROFIBUS (Saaa, aaa = adresse PROFIBUS)                                                                                                    |
| Ident                 | Type d'appareil esclave                                                                                                    |
| Status                | <ul> <li>Indique le nombre d'appareils sur le bus, conjointement avec leur type et leur état</li> <li>Vert : appareil en échange cyclique de données, état OK</li> <li>Jaune : appareil en échange cyclique de données, a un message de diagnostic</li> <li>Orange : l'appareil n'a pas réussi à entrer en échange cyclique de données</li> <li>Gris : l'appareil est présent, mais pas en échange cyclique de données</li> <li>Bleu : Fieldgate SFG500</li> </ul> |
| Init                  | Indique le nombre d'initialisations de l'appareil depuis le dernier redémarrage du moniteur                                                                                                    |
| Diag                  | Indique le nombre de messages de diagnostic depuis le dernier redémarrage du moniteur                                                                                                    |
| Last Diagnosis Time   | Affiche l'heure du dernier message de diagnostic émis par l'appareil :<br>S'il n'y a pas eu de message, l'heure du dernier redémarrage du moniteur est indiquée                                                                                                    |
| Details of Slave (Dét | tails de l'esclave)                                                                                                    |
| Parameter data        | Chaîne de paramètres de l'esclave sélectionné (affichée uniquement après une initialisation)                                                                                                    |
| Configuration data    | Chaîne de configuration de l'esclave sélectionné (affichée uniquement après une initialisation)                                                                                                    |
| Last diagnostics      | Chaîne de diagnostic de l'esclave sélectionné (affiché uniquement après un message de diagnostic)                                                                                                    |

#### 6.1.3 Paramètres PROFIBUS

La mise en service du Fieldgate SFG500 est décrite dans le **manuel de mise en service BA00070S/04/EN** , Fieldgate SFG500 : Montage et mise en service.

La liste des paramètres PROFIBUS affiche le débit en bauds détecté, l'adresse PROFIBUS du Fieldgate sélectionné ainsi que les paramètres de bus identifiés pour le maître de classe 1. La fenêtre de dialogue peut également être utilisée pour définir les paramètres de bus, auquel cas tous les maîtres du réseau doivent être synchronisés.

 Cliquer avec le bouton droit sur l'entrée Additional Functions → Embedded Web Server.

# 2. Sélectionner l'onglet Network et l'entrée PROFIBUS Settings. La fenêtre PROFIBUS Settings s'ouvre.

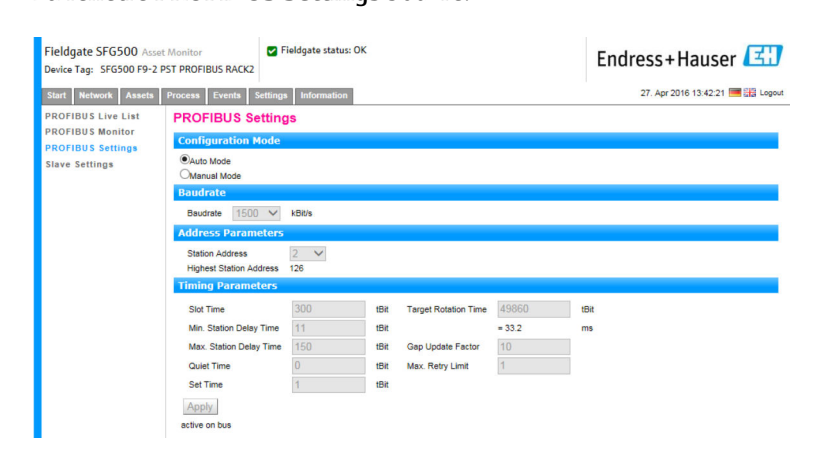

Signification des paramètres individuels :

| Paramètres                 | Signification                                                                                                    |
|----------------------------|----------------------------------------------------------------------------------------------------|
| Configuration Mo           | ode (Mode configuration)                                                                                                    |
| Auto Mode                  | Le Fieldgate SFG500 détermine les paramètres PROFIBUS et définit sa propre adresse :<br>Les paramètres PROFIBUS sont affichés.<br>La réécriture est désactivée                                                                                                    |
|                            | <ul> <li>Le Fieldgate SFG500 définit le débit en bauds et sa propre adresse :</li> <li>Le temps de rotation cible est calculé.</li> <li>Tous les autres paramètres sont des recommandations, en fonction du débit en bauds identifié.</li> <li>Si les paramètres du maître cyclique sont connus, les réglages correspondants peuvent être effectués en mode manuel.</li> </ul>                                                                                                    |
| Manual Mode                | <ul> <li>L'écriture est activée et l'utilisateur peut définir les paramètres PROFIBUS :</li> <li>Si la vitesse de transmission des données ou les paramètres PROFIBUS du Fieldgate<br/>SFG500 sont modifiés, les même réglages doivent être configurés dans tous les maîtres<br/>au sein du réseau PROFIBUS. Sinon, des erreurs de communication se produiront.</li> <li>Un retour à Auto mode, entraîne la perte de toutes les modifications de paramètres du<br/>Fieldgate SFG500 : le Fieldgate SFG500 détermine les paramètres PROFIBUS et définit sa<br/>propre adresse.</li> <li>Le débit en bauds ne peut être modifié que si aucun maître cyclique n'est sur le bus.</li> </ul> |
| Baud rate (Débit e         | en bauds)                                                                                                    |
| Baud rate                  | <ul> <li>Indique le débit en bauds détecté par le Fieldgate SFG500. Pour modifier le débit en bauds :</li> <li>Sélectionner Manual Mode</li> <li>Sélectionner un nouveau débit en bauds à partir du menu déroulant et appuyer sur 'Apply'</li> <li>Si le débit en bauds ne correspond pas au débit en bauds du maître, un message d'erreur apparaît</li> <li>Un retour à Auto Mode entraîne la perte de toutes les modifications de paramètres du Fieldgate SFG500 : le Fieldgate SFG500 détermine les paramètres PROFIBUS et configure sa propre adresse.</li> </ul>                                                                                                    |
| Address Paramet            | rers (Paramètres d'adresse)                                                                                                    |
| Station Address            | <ul> <li>Ceci affiche l'adresse PROFIBUS DP pour le Fieldgate SFG500 (maître de classe 2) que le Fieldgate a sélectionné pour lui-même. Pour forcer une nouvelle adresse (0 – 126) :</li> <li>Sélectionner Manual Mode</li> <li>Entrer une nouvelle adresse et cliquer sur Apply</li> <li>Un retour à Auto Mode entraîne la perte de toutes les modifications de paramètres du Fieldgate SFG500</li> </ul>                                                                                                    |
| Highest Station<br>Address | L'adresse de station la plus haute balayée lors de la recherche de participants sur le système de bus.                                                                                                    |
| Timing Paramete            | ers (Paramètres de synchronisation)                                                                                                    |
| Slot Time                  | Temps de surveillance – 'Wait for receipt' (Attente de réception) – des émetteurs<br>(Demandeur) de télégrammes pour l'accusé de réception du destinataire (Répondeur). Après<br>expiration, une nouvelle tentative est effectuée conformément à la valeur de 'Max. telegram<br>retries'.                                                                                                    |

| Paramètres                 | Signification                                                                                                    |
|----------------------------|----------------------------------------------------------------------------------------------------|
| Min. Station<br>Delay Time | Temps de réponse minimum d'un esclave. Ce paramètre définit le temps minimum qui<br>s'écoule avant qu'un esclave ne réponde à une requête du maître. La valeur entrée dans ce<br>champ doit correspondre à la valeur de Quiet Time.                                                                                                    |
| Max. Station<br>Delay Time | Plus longue période de temps qui doit s'écouler avant qu'un émetteur (Demandeur) puisse<br>envoyer un autre télégramme d'interrogation. Plus grande période de temps entre la<br>réception du dernier bit d'un télégramme et l'envoi du premier bit d'un télégramme suivant.<br>L'émetteur (Demandeur, maître) doit attendre au moins ce laps de temps après l'envoi d'un<br>télégramme non acquitté (par exemple, diffusion uniquement) avant d'envoyer un nouveau<br>télégramme.                                                                     |
| Quiet Time                 | Durée de fondu ou temps de commutation pour les répéteurs autocontrôlés. L'envoi et la réception de télégrammes doivent être bloqués pendant cette période.                                                                                                    |
| Set Time                   | Période minimale "temps de réaction" entre la réception d'un accusé de réception et l'envoi<br>d'un nouveau télégramme de requête (Réaction) par l'émetteur (Demandeur).                                                                                                    |
| Token Rotation<br>Time     | Temps de rotation du jeton. Définit la durée maximale pendant laquelle le maître DP est<br>autorisé à conserver un jeton avant de le relayer. Le temps dont dispose encore le maître<br>pour envoyer des télégrammes de données aux esclaves dépend de la différence entre le<br>temps nominal et le temps réel du cycle des jetons.                                                                                                    |
| Gap Update<br>Factor       | Définit un nombre de cycles de jeton après lequel les participants actifs du bus vérifieront<br>les participants nouvellement ajoutés dans leur plage GAP. La plage GAP est la plage<br>d'adresses allant de l'adresse d'un participant au bus donné (TS) à l'adresse de la station du<br>participant suivant (NS). Chaque participant au bus effectue un contrôle de cette plage pour<br>déterminer si de nouveaux participants ont été ajoutés à l'anneau PROFIBUS après<br>l'écoulement de l'intervalle défini dans le paramètre Gap Update Factor. |
| Max Retry Limit            | Limite pour la répétition de l'échange de données. Cette valeur définit combien de fois un esclave peut échouer à répondre à une requête d'un maître avant qu'une erreur ne soit signalée.                                                                                                    |
| Bouton                     |                                                                                                    |
| Confirm                    | Applique les éventuels changements au Fieldgate SFG500                                                                                                    |

#### 6.1.4 Paramètres de l'esclave

Les paramètres de l'esclave PROFIBUS permettent à l'utilisateur de modifier l'adresse de l'appareil PROFIBUS sélectionné, p. ex. lors de la mise en service du réseau, voir la **section**  $11.2 \rightarrow \square 51$ .

- Cliquer avec le bouton droit sur l'entrée Additional Functions → Embedded Web Server.
- 2. Sélectionner l'onglet **Network** et l'entrée **PROFIBUS Slave Settings**.
  - La fenêtre **PROFIBUS Slave Settings** s'ouvre.

| Fieldgate SFG500 Asse<br>Device Tag: SFG500 F9-2 | Monitor Vieldgate stat                        | us: ok Endress+Hauser         |
|--------------------------------------------------|-----------------------------------------------|-------------------------------|
| Start Network Assets                             | Process Events Settings Information           | 27. Apr 2016 13:47:11 💻 🗮 Log |
| PROFIBUS Live List<br>PROFIBUS Monitor           | PROFIBUS Slave Settings<br>Set Device Address |                               |
| PROFIBUS Settings<br>Slave Settings              | Current Address - V<br>New Address - V        |                               |
|                                                  | Apply Cancel                                  |                               |

3. Dans le champ **Current Address**, sélectionner l'appareil dont l'adresse doit être modifiée.

4. Dans le champ **New Address**, sélectionner la nouvelle adresse pour l'appareil.

#### 5. Cliquer sur **Apply**.

└ Les changements sont enregistrés pour cet appareil.

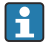

- Si **Cancel** est sélectionné, tous les changements sont ignorés et l'appareil conserve son ancienne adresse.
  - S'il n'est pas possible de changer une adresse, il se peut que l'appareil esclave PROFIBUS sélectionné soit verrouillé.

Après une modification de son adresse, l'appareil concerné ne reste plus connecté à son DTM :

- Par conséquent, soit changer l'adresse du DTM à l'adresse du nouvel appareil, soit
- Supprimer tous les appareils sous le SFG500 et analyser ou vérifier une nouvelle fois le réseau entier.
- Seules les adresses d'appareils qui ne sont pas en échange cyclique de données peuvent être modifiées.

## 7 Asset Monitor

## 7.1 État

Asset Status List affiche l'état actuel des appareils PROFIBUS sur le segment de bus connecté au Fieldgate SFG500. L'état est classé selon NAMUR NE 107.

#### Tableau

- ► Cliquer sur l'onglet **Assets** et cliquer sur **Status**.
  - └ La fenêtre de dialogue **Asset Status** s'affiche.

| Tieldgate SFG500 As<br>Device Tag: SFG500 F9- | set Monitor<br>2 PST PROFIBUS RA |        |           |        | Endr       | ess+Hau  | ser 🖪  |       |           |         |
|-----------------------------------------------|----------------------------------|--------|-----------|--------|------------|----------|--------|-------|-----------|---------|
| Status<br>Asset Library                       | Asset Stat                       | US     | mormation |        |            |          |        |       |           |         |
|                                               | =                                |        |           |        | Geräte: 46 | 37       | 😵 5    | V 1   | 🚣 1 🛛 🔷 O | 1 2     |
|                                               | #000                             | M001   | M002      | #003   | #004       | 💌 S005 🗹 | #006   | #007  | #008      | S009 📣  |
|                                               | #010                             | #011   | S012 🖬    | S013 1 | #014       | #015     | S016   | #017  | S018      | S019    |
|                                               | #020                             | S021 😳 | S022 🖾    | #023   | S024 🖾     | #025     | S026   | \$027 | S028 C    | \$029 🗹 |
|                                               | S030 🜌                           | #031   | S032 🜌    | S033 🗹 | S034 🖬     | S035 🔽   | S036 S | S037  | #038      | S039 🗹  |
|                                               | S040 🖾                           | #041   | S042 🔽    | S043 🗹 | #044       | S045 🔽   | S046 E | \$047 | S048 C    | S049 🗹  |
|                                               | S050 🖾                           | #051   | #052      | #053   | #054       | #055     | #056   | #057  | \$058 V   | S059 🕴  |
|                                               | S060 🖾                           | S061 😳 | #062      | S063 🗯 | #064       | #065     | S066 C | #067  | #068      | #069    |
|                                               | #070                             | #071   | #072      | #073   | #074       | #075     | #076   | #077  | #078      | #079    |
|                                               | #080                             | #081   | #082      | #083   | #084       | #085     | #086   | #087  | #088      | #089    |
|                                               | #090                             | #091   | S092 🗹    | #093   | #094       | #095     | #096   | #097  | #098      | #099    |
|                                               | S100 🖬                           | S101 🖬 | S102 🖬    | S103   | S104 🖬     | S105 🔽   | #106   | #107  | #108      | #109    |
|                                               | #110                             | #111   | #112      | #113   | #114       | #115     | #116   | #117  | S118 C    | #119    |
|                                               | #120                             | #121   | #122      | S123   | #124       | #125     | #126   |       |           |         |

Signification des paramètres individuels :

| Paramètres       | Signification                                                                                                    |
|------------------|----------------------------------------------------------------------------------------------------|
| Overview table   | Indique le nombre d'appareils dans les différentes catégories NAMUR NE 107                                                                                                    |
|                  | Affiche les appareils connectés dans une vue Liste                                                                                                    |
|                  | Affiche les appareils connectés dans une vue Tableau                                                                                                    |
| Live list matrix | Affiche le type et l'adresse PROFIBUS de l'appareil.<br>• Mxxx : maître avec adresse PROFIBUS xxx<br>• Syyy : esclave avec adresse PROFIBUS yyy<br>• Couleur : comme sur la liste des appareils joignables PROFIBUS                  |
| ▼                | Si un module E/S déporté HART pris en charge est connecté à une adresse, la liste subordonnée des appareils joignables configurés derrière le module E/S déporté peut être ouverte à l'aide du bouton <b>Subordinate Live List</b> . |
|                  | Les modules E/S déportés suivants sont actuellement pris en charge :<br>• Siemens ET200M<br>• Siemens ET200iSP<br>• Turck excom<br>• Siemens DP/PA Link<br>• ABB S900<br>• Stahl IS1/IS1+                                            |

#### Vue Liste

1. Cliquer sur le bouton **List View**.

└ > Une liste de tous les appareils connectés est affichée.

| Start Network Assets                 | Process E | erts Set | tings Information |            |                    | 27. Apr 201      | 6 14:03:09 💻 👬 |
|--------------------------------------|-----------|----------|-------------------|------------|--------------------|------------------|----------------|
| <mark>Status</mark><br>Asset Library | Asset S   | Status   |                   |            |                    |                  |                |
|                                      |           |          |                   | Geräte: 46 | <b>2</b> 37 	 85   | V 1 🔺 1          | 🔷 0 🛛 🚹 2      |
|                                      | Slave T   | NE107    | 🔨 Tag             | 1          | 🔽 Device Type 📑    | Vendor           | 🔨 Ident 🔽      |
|                                      | S005      |          |                   |            | DP/PA-Link (IM157) | SIEMENS AG       | 0x8052         |
|                                      | S009      | <u> </u> | PB_9_SK3          |            | HD2-GTR-4PA        | PEPPERL+FUCHS    | G 0x09A8       |
|                                      | S012      | <b>S</b> | PB 12 TMT84       |            | ITEMP TMT84        | Endress+Hauser   | 0x1551         |
|                                      | S013      |          | PB 13 TMT84       |            | ITEMP TMT84        | Endress+Hauser   | 0x1551         |
|                                      | S016      |          |                   |            | FEB 24             | Endress+Hauser   | 0x1503         |
|                                      | S018      | <b>2</b> | PB 18 CERABAR S   |            | Cerabar S          | Endress+Hauser   | 0x1541         |
|                                      | S019      | ≤        | PB 19 TMT84       |            | <b>ITEMP TMT84</b> | Endress+Hauser   | 0x1551         |
|                                      | S021      | 0        | PB 21 CERABARS    |            | CERABAR S          | Endress+Hauser   | 0x1501         |
|                                      | S022      | <b>~</b> | PB 22 TMT84       |            | ITEMP TMT84        | Endress+Hauser   | 0x1551         |
|                                      | S024      |          | PB 24 TMT84       |            | ITEMP TMT84        | Endress+Hauser   | 0x1551         |
|                                      | S026      | ✓        | PB 26 TMT84       |            | <b>ITEMP TMT84</b> | Endress+Hauser   | 0x1551         |
|                                      | S027      | <b>2</b> | PB 27 TMT84       |            | ITEMP TMT84        | Endress+Hauser   | 0x1551         |
|                                      |           | -        | DD DO THITO A     |            | ITEMP TMT84        | Endrose + Hauson | 0v1551         |

- 2. Cliquer sur un appareil.
  - └ ► Les détails sont affichés.
- 3. Cliquer sur le bouton **Table View**.
  - 🛏 Les appareils sont de nouveau affichés dans la vue Tableau (**table view**).

Signification des paramètres individuels :

| Paramètres       | Signification                                                                             |  |  |  |
|------------------|-------------------------------------------------------------------------------------------|--|--|--|
| Overview table   | Indique le nombre d'appareils dans les différentes catégories NAMUR NE 107                |  |  |  |
|                  | Affiche les appareils connectés dans une vue Liste                                        |  |  |  |
|                  | Affiche les appareils connectés dans une vue Tableau                                      |  |  |  |
| Liste des appare | eils joignables                                                                           |  |  |  |
| Esclave          | ID appareil dans la liste des capteurs joignables PROFIBUS (Saaa, aaa = adresse PROFIBUS) |  |  |  |
| NE 107           | État de l'appareil selon NAMUR NE 107                                                     |  |  |  |
| Tag              | Numéro de désignation de l'appareil                                                       |  |  |  |
| Device type      | Identification du type d'appareil du fabricant                                            |  |  |  |
| Manufacturer     | Numéro de série du fabricant de l'appareil                                                |  |  |  |
| Ident            | Type d'appareil                                                                           |  |  |  |
| Détails de l'app | areil                                                                                     |  |  |  |
| Device status    | Message de diagnostic détaillé de l'appareil selon NAMUR NE107                            |  |  |  |

#### Subordinate Live List (vue Liste)

- Cliquer sur le bouton **Subordinate Live List**.
  - └ La liste "Subordinate Live List" est affichée dans une vue Liste.

| Start Network Assets | Process E | Events Settin | igs Information    |                |          |         |       | 27. Apr 20 | 16 14:19:07 | Log |
|----------------------|-----------|---------------|--------------------|----------------|----------|---------|-------|------------|-------------|-----|
| Status               | Asset \$  | Status        |                    |                |          |         |       |            |             |     |
| Asset Library        | PROFIBUS  | >> S005-PROF  | IBUS-PA            |                |          |         |       |            |             |     |
|                      |           |               |                    | Geräte: 8      | 7        | 🕴 0     | 0 🔻   | <u> </u>   | 0           | 1   |
|                      | Slave 1   | NE107         | Tag                |                | 🔹 Device | Туре    | 🔹 Ven | lor        | 🔨 Iden      | t 🔽 |
|                      | S011      |               |                    |                |          |         |       |            |             | 51  |
|                      | S015      |               | PB 15 TMT84        |                | ITEMP T  | MT84    | Endre | ss+Hauser  | 0x155       | 51  |
|                      | S017      |               | PB 17 TMT84        |                | ITEMP T  | MT84    | Endre | ss+Hauser  | 0x155       | 51  |
|                      | S023      | 0             | PB 23 TMT84        |                | ITEMP T  | MT84    | Endre | ss+Hauser  | 0x155       | 51  |
|                      | S025      |               |                    |                | PROWIR   | L 73 PA | Endre | ss+Hauser  | 0x153       | 3C  |
|                      | S031      |               | PB 31 TMT84        |                | ITEMP T  | MT84    | Endre | ss+Hauser  | 0x155       | 51  |
|                      | S041      |               | PB 41 TMT84        |                | ITEMP T  | MT84    | Endre | ss+Hauser  | 0x155       | 51  |
|                      | S065      |               | PB 65 TMT84        |                | ITEMP T  | MT84    | Endre | ss+Hauser  | 0x155       | 51  |
|                      |           |               |                    |                |          |         |       |            |             |     |
|                      |           |               |                    |                |          |         |       |            |             |     |
|                      | Details   | of Slave: [S  | 011] iTEMP TMT84 ' | "PB 11 TMT84 " |          |         |       |            |             |     |
|                      |           | Device Status | : OK               |                |          |         |       |            |             |     |

Signification des paramètres individuels :

| Paramètres         | Signification                                                                  |
|--------------------|--------------------------------------------------------------------------------|
| Overview table     | Indique le nombre d'appareils dans les différentes catégories NAMUR NE 107     |
|                    | Retour à l'aperçu : retourne à la liste des superordonnées ou à la vue Tableau |
| ≣                  | Affiche les appareils connectés dans une vue Liste                             |
|                    | Affiche les appareils connectés dans une vue Tableau                           |
|                    | Affiche les appareils connectés en tant que module                             |
| Liste des appareil | s joignables                                                                   |
| Esclave            | L'adresse d'E/S déportées à laquelle l'appareil concerné est connecté          |
| NE 107             | État de l'appareil selon NAMUR NE 107                                          |
| Tag                | Numéro de désignation de l'appareil                                            |
| Device type        | Identification du type d'appareil du fabricant                                 |
| Manufacturer       | Numéro de série du fabricant de l'appareil                                     |
| Ident              | Type d'appareil                                                                |
| Détails de la voie |                                                                                |
| Device status      | Message de diagnostic détaillé de l'appareil selon NAMUR NE107                 |

#### Subordinate Live List (vue Liste)

- Cliquer sur le bouton Module View.
  - 🕒 La liste "Subordinate Live List" est affichée dans une vue Module.

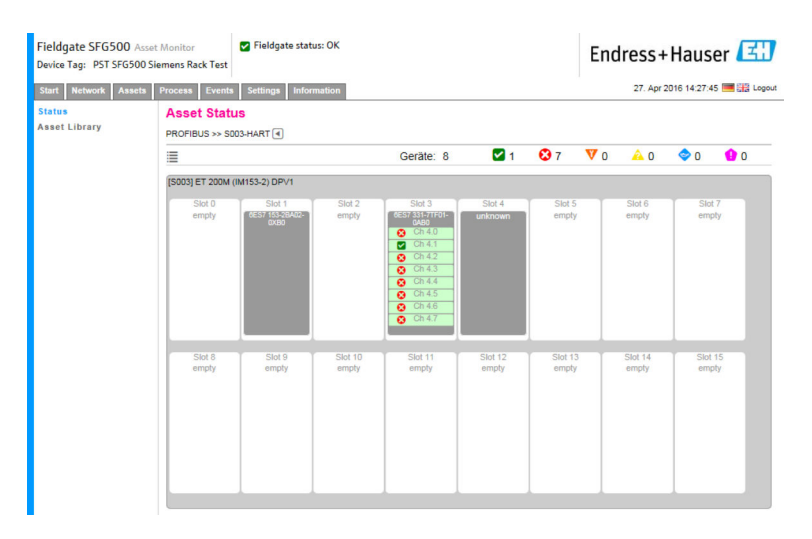

Cette vue montre la composition généralement modulaire d'un module d'E/S déporté. Les modules HART pris en charge sont décrits dans les emplacements correspondants. Si un appareil HART est connecté à un module, la voie correspondante est mise en évidence en couleur.

Les états de couleur suivants sont possibles :

- Vert : appareil en échange cyclique de données, état OK
- Jaune : appareil en échange cyclique de données, a un message de diagnostic
- Orange : l'appareil n'a pas réussi à entrer en échange cyclique de données
- Blanc : aucun appareil HART connecté

De plus, l'état d'appareil est montré pour chaque voie à l'aide de symboles NAMUR NE 107, voir la section  $1.3.2 \rightarrow \square 9$ 

#### Subordinate Live List (vue Tableau)

- Cliquer sur le bouton **Table View**.
  - 🛏 La vue Tableau (Table View) est affichée.

| Start Network Assets Process Events Settings Information |               |              |      |        | 27. Apr  | 2016 15:14:2 | 14 🔳 🏭 L |         |      |      |
|----------------------------------------------------------|---------------|--------------|------|--------|----------|--------------|----------|---------|------|------|
| itatus                                                   | Asset Sta     | tus          |      |        |          |              |          |         |      |      |
| sset Library                                             | PROFIBUS >> 5 | 005-PROFIBUS | PA 🖪 |        |          |              |          |         |      |      |
|                                                          | =             |              |      | Ge     | eräte: 8 | 7            | 🕴 0      | V o 🔒 o | 0    | 1    |
|                                                          | #000          | #001         | #002 | #003   | #004     | #005         | #006     | #007    | #008 | #009 |
|                                                          | #010          | S011 🖬       | #012 | #013   | #014     | S015 🖬       | #016     | S017 🖬  | #018 | #019 |
|                                                          | #020          | #021         | #022 | S023 🔒 | #024     | S025 🜌       | #026     | #027    | #028 | #029 |
|                                                          | #030          | S031 🔽       | #032 | #033   | #034     | #035         | #036     | #037    | #038 | #039 |
|                                                          | #040          | S041 🖾       | #042 | #043   | #044     | #045         | #046     | #047    | #048 | #049 |
|                                                          | #050          | #051         | #052 | #053   | #054     | #055         | #056     | #057    | #058 | #059 |
|                                                          | #060          | #061         | #062 | #063   | #064     | S065 🖬       | #066     | #067    | #068 | #069 |
|                                                          | #070          | #071         | #072 | #073   | #074     | #075         | #076     | #077    | #078 | #079 |
|                                                          | #080          | #081         | #082 | #083   | #084     | #085         | #086     | #087    | #088 | #089 |
|                                                          | #090          | #091         | #092 | #093   | #094     | #095         | #096     | #097    | #098 | #099 |
|                                                          | #100          | #101         | #102 | #103   | #104     | #105         | #106     | #107    | #108 | #109 |
|                                                          | #110          | #111         | #112 | #113   | #114     | #115         | #116     | #117    | #118 | #119 |
|                                                          | #120          | #121         | #122 | #123   | #124     | #125         | #126     |         |      |      |

Le tableau comprend tous les appareils configurés derrière la liaison DP/PA Siemens choisie. Selon la configuration de la liaison, il est possible qu'elle apparaisse elle-même. Les détails des paramètres individuels peuvent être trouvés dans le tableau pour Asset Status Grid.

De plus, l'état d'appareil est montré pour chaque appareil à l'aide de symboles NAMUR NE 107, voir la section  $1.3.2 \rightarrow \square 9$ 

## 7.2 Asset Library (Bibliothèque d'actifs)

Asset Library affiche une liste des appareils qui sont archivés dans la bibliothèque et qui ont des capacités NAMUR NE 107.

| 1. | Cliquer sur l'onglet Assets et cliquer sur Asset Library |
|----|----------------------------------------------------------|
|    | └ La fenêtre <b>Asset Library</b> s'affiche.             |

| Fieldgate SFG500 Asset<br>Device Tag: SFG500 F9-2 P | Monitor Vieldgate statu             | 5: OK                        | Endress                         | s+Hauser  | 31 |  |  |
|-----------------------------------------------------|-------------------------------------|------------------------------|---------------------------------|-----------|----|--|--|
| Start Network Assets                                | Process Events Settings Information | 1                            | 27. Apr 2016 15:20:21 🥅 🔠 Logou |           |    |  |  |
| Status                                              | Asset Library                       |                              |                                 |           |    |  |  |
| Asset Library                                       | PROFIBUS V Vendor Device Type       | Ÿ                            | / ఫ్రీఫిఫి                      |           |    |  |  |
|                                                     | Version:1.07.01-00184 customized    |                              |                                 |           |    |  |  |
|                                                     | Vendor 😼                            | Device Type                  | 🔨 Ident                         | 🔨 Version | *  |  |  |
|                                                     | AUMA Riester GmbH & Co.KG           | (VARIO)MATIC AUMA            | 0x0732                          | Basic     |    |  |  |
|                                                     | Lumberg Automation - Belden Deu     | 0940PSL001                   | 0x04DA                          | Basic     | ^  |  |  |
|                                                     | BARTEC GmbH                         | 16 x digital in Ex i         | 0x2903                          | Basic     |    |  |  |
|                                                     | BARTEC GmbH                         | 16 x digital out             | 0x2901                          | Basic     |    |  |  |
|                                                     | Rockwell Automation                 | 1790P-T8BV8B                 | 0x05FB                          | Basic     |    |  |  |
|                                                     | Rockwell Automation                 | 1794-APBDPV1                 | 0x0A9A                          | Basic     |    |  |  |
|                                                     | Klay Instruments                    | 2000L PA KLAY                | 0x04AF                          | Basic     |    |  |  |
|                                                     | Klay Instruments                    | 2000P PA KLAY                | 0x04AE                          | Basic     |    |  |  |
|                                                     | Klay Instruments                    | 2000PA Level KLAY            | 0x0A29                          | Basic     |    |  |  |
|                                                     | Klay Instruments                    | 2000PA Pressure KLAY         | 0x0A2A                          | Basic     |    |  |  |
|                                                     | ABB                                 | 2000T ABB                    | 0x04C2                          | Basic     |    |  |  |
|                                                     | Lenze                               | 2130(4900/8600/9200)         | 0x0082                          | Basic     |    |  |  |
|                                                     | Lenze                               | 2131(8200/9300)              | 0x00AA                          | Basic     |    |  |  |
|                                                     | Lenze                               | 2133 (8200/9300)             | 0x2133                          | Basic     |    |  |  |
|                                                     | Eurotherm Automation                | 2400 Eurotherm               | 0x2400                          | Basic     |    |  |  |
|                                                     | ABB                                 | 2600T Press. Transm. 262/264 | 0x052B                          | Basic     |    |  |  |
|                                                     | SAMSON AG                           | 3785 SAMSON                  | 0x3785                          | Basic     | ~  |  |  |

2. Le menu déroulant peut être utilisé pour commuter entre la vue Bibliothèque PROFIBUS et la vue Bibliothèque HART.

| Paramètres   | Signification                                  |
|--------------|------------------------------------------------|
| Manufacturer | Numéro de série du fabricant de l'appareil     |
| Device type  | Identification du type d'appareil du fabricant |
| Ident        | Type d'appareil                                |
| Version      | Version de la description d'actif              |

#### 7.2.1 Mise à jour d'une bibliothèque d'actifs

La bibliothèque d'actifs (Asset Library) se compose d'une liste d'appareils pouvant afficher des informations de diagnostic selon NAMUR NE 107. Toute nouvelle version de Fieldgate Asset Monitor contient automatiquement la dernière bibliothèque. Pour les projets nécessitant des appareils de fournisseurs tiers, p. ex. des vannes, Endress+Hauser fournit un fichier de bibliothèque pouvant être chargé dans le Fieldgate SFG500 via le serveur web comme suit, ou l'utilisateur peut charger un fichier de bibliothèque à partir d'un autre Fieldgate SFG500 ayant été exporté précédemment.

- 1. Cliquer sur le bouton **Asset Library**.
  - └ La fenêtre **Asset Library** s'affiche.
- 2. Cliquer sur l'icône **Update**.

└ La fenêtre **Asset Library** s'affiche.

| Fieldgate SFG500 Ass<br>Device Tag: SFG500 F9-2 | et Monitor SFieldgate status: OK                         | Endress+Hauser 🖽                 |
|-------------------------------------------------|----------------------------------------------------------|----------------------------------|
| Start Network Assets                            | Process Events Settings Information                      | 27. Apr 2016 15:28:12 🔤 📷 Logout |
| Status<br>Asset Library                         | Asset Library                                            |                                  |
|                                                 | Version: 1.07.01-00184 customized  Version: Update Close | 10900                            |

- 3. Cliquer sur **Browse** et naviguer vers le dossier dans lequel la bibliothèque d'actifs est située.
- 4. Cliquer sur le fichier, puis cliquer sur **Open**.

#### 5. Cliquer sur **Update**.

Le fichier sélectionné est chargé dans le Fieldgate SFG500.

🎴 Un bouton rouge apparaît au-dessus du tableau.

#### 7.2.2 Exportation d'une bibliothèque d'actifs

Afin de copier le contenu édité d'une bibliothèque d'un Fieldgate SFG500 à un autre, il est possible d'exporter une bibliothèque.

- 1. Cliquer sur le bouton **Asset Library**, puis cliquer sur l'icône **Export**.
- 2. Sélectionner un emplacement d'enregistrement du fichier, puis cliquer sur OK.

La bibliothèque est enregistrée.

#### 7.2.3 Importation GSD

Afin d'ajouter les nouveaux appareils PROFIBUS à une bibliothèque, la fonction **Import GSD** peut être utilisée pour charger un fichier GSD. Les informations sont transférées du fichier GSD à la bibliothèque.

- 1. Cliquer sur le bouton Asset Library, puis cliquer sur l'icône Import GSD.
- 2. Cliquer sur **Browse** et naviguer vers le dossier dans lequel le fichier GSD est situé.
- 3. Cliquer sur le fichier, puis cliquer sur **Open**.
- 4. Cliquer sur **Start Import**.

Le fichier GSD sélectionné est chargé dans le Fieldgate SFG500.

🖪 Un bouton rouge apparaît au-dessus du tableau.

#### 7.2.4 Filtre de bibliothèque d'actifs

Les descriptions d'actifs peuvent être filtrées en fonction du fournisseur ou du type d'appareil.

1. Cliquer sur le bouton **Asset Library**.

└ La fenêtre **Asset Library** s'affiche.

| Fieldgate SFG500 As<br>Device Tag: SFG500 F9- | set Monitor Fieldgate state<br>2 PST PROFIBUS RACK2 | 35: OK                       | Endress+Hauser                   |           |      |  |  |
|-----------------------------------------------|-----------------------------------------------------|------------------------------|----------------------------------|-----------|------|--|--|
| Start Network Assets                          | Process Events Settings Information                 | n                            | 27. Apr 2016 15:20:21 🥅 👬 Logout |           |      |  |  |
| Status                                        | Asset Library                                       |                              |                                  |           |      |  |  |
|                                               | PROFIBUS Vendor Device Type                         | Ŷ                            |                                  | 130       | \$\$ |  |  |
|                                               | Version:1.07.01-00184 customized                    |                              |                                  |           |      |  |  |
|                                               | Vendor                                              | Device Type                  | 🔼 Ident                          | 🔽 Version | -    |  |  |
|                                               | AUMA Riester GmbH & Co.KG                           | (VARIO)MATIC AUMA            | 0x0732                           | Basic     |      |  |  |
|                                               | Lumberg Automation - Belden Deu.                    | 0940PSL001                   | 0x04DA                           | Basic     | ^    |  |  |
|                                               | BARTEC GmbH                                         | 16 x digital in Ex i         | 0x2903                           | Basic     |      |  |  |
|                                               | BARTEC GmbH                                         | 16 x digital out             | 0x2901                           | Basic     |      |  |  |
|                                               | Rockwell Automation                                 | 1790P-T8BV8B                 | 0x05FB                           | Basic     |      |  |  |
|                                               | Rockwell Automation                                 | 1794-APBDPV1                 | 0x0A9A                           | Basic     |      |  |  |
|                                               | Klay Instruments                                    | 2000L PA KLAY                | 0x04AF                           | Basic     |      |  |  |
|                                               | Klay Instruments                                    | 2000P PA KLAY                | 0x04AE                           | Basic     |      |  |  |
|                                               | Klay Instruments                                    | 2000PA Level KLAY            | 0x0A29                           | Basic     |      |  |  |
|                                               | Klay Instruments                                    | 2000PA Pressure KLAY         | 0x0A2A                           | Basic     |      |  |  |
|                                               | ABB                                                 | 2000T ABB                    | 0x04C2                           | Basic     |      |  |  |
|                                               | Lenze                                               | 2130(4900/8600/9200)         | 0x0082                           | Basic     |      |  |  |
|                                               | Lenze                                               | 2131(8200/9300)              | 0x00AA                           | Basic     |      |  |  |
|                                               | Lenze                                               | 2133 (8200/9300)             | 0x2133                           | Basic     |      |  |  |
|                                               | Eurotherm Automation                                | 2400 Eurotherm               | 0x2400                           | Basic     |      |  |  |
|                                               | ABB                                                 | 2600T Press. Transm. 262/264 | 0x052B                           | Basic     |      |  |  |
|                                               | SAMSON AG                                           | 3785 SAMSON                  | 0x3785                           | Basic     | ~    |  |  |
|                                               |                                                     |                              |                                  |           |      |  |  |

- 2. Cliquer sur le bouton Manufacturer ou Device Type.
- 3. Entrer le fabricant ou le type d'appareil à filtrer dans la zone de texte et cliquer sur le bouton **Filter the Asset Library**.

La liste filtrée apparaît.

| Fieldgate SFG500 As<br>Device Tag: SFG500 F9-            | set Monitor<br>2 PST PROFIBUS RACK2 | Fieldgate status: OK  | E                               | Indres | s+l | Hauser   | E     |  |
|----------------------------------------------------------|-------------------------------------|-----------------------|---------------------------------|--------|-----|----------|-------|--|
| Start Network Assets Process Events Settings Information |                                     |                       | 27. Apr 2016 15:38:54 🧮 👪 Logou |        |     |          |       |  |
| Status<br>Asset Library                                  |                                     | for Device Tune Stabl |                                 |        |     | /8/      | 1.5.5 |  |
|                                                          | Version:1.07.01-00184 cus           | tomized               |                                 |        |     |          | 00    |  |
|                                                          | Vendor                              | 🔽 Device Type         | ×                               | Ident  | -   | Version  | *     |  |
|                                                          | Stahl                               | IS1_2                 |                                 | 0x049A |     | 00.00.09 |       |  |
|                                                          | Stahl                               | IS1_2                 |                                 | 0x049A |     | 00.00.09 |       |  |

📔 Un bouton rouge apparaît au-dessus du tableau.

#### 7.2.5 Éditer des descriptions d'actifs

Des descriptions d'actifs existantes peuvent être modifiées à l'aide de la fonction éditeur.

- 1. Sélectionner dans la liste le fichier à modifier et cliquer sur le bouton **Open Asset Description in Editor**.
  - 🕒 L'éditeur s'ouvre et affiche le contenu de la description d'actif sélectionnée.
- 2. Apporter les modifications nécessaires au fichier et cliquer sur **Apply**.

Les modifications sont enregistrées.

📔 Un bouton rouge apparaît au-dessus du tableau.

#### 7.2.6 Impression de descriptions d'actifs

Imprime des descriptions d'actifs existantes.

- 1. Sélectionner dans la liste le fichier à imprimer et cliquer sur le bouton **Print Selected** Asset Description.
  - Une nouvelle fenêtre de navigateur s'ouvre et affiche le contenu de la description d'actif sélectionnée.
    - La fenêtre de dialogue **Print** s'ouvre.

2. Sélectionner une imprimante et cliquer sur **Print**.

Le fichier sélectionné est imprimé.

## 8 Process Monitor

Process Monitor permet à Fieldgate SFG500 de surveiller les valeurs process cycliques et acycliques. Un maître PROFIBUS cyclique configuré est nécessaire pour les valeurs process cycliques. Les valeurs process acycliques ne nécessitent pas de maître supplémentaire. L'utilisateur doit être connecté pour effectuer les changements concernant le processus de surveillance.

- 🛐 🛛 Jusqu'à quatre valeurs process peuvent être affichées dans une vignette
  - La couleur de fond indique les états suivants :
    - Vert : appareil en échange cyclique de données, état OK
    - Jaune : appareil en échange cyclique de données, a un message de diagnostic
    - Orange : l'appareil n'a pas réussi à entrer en échange cyclique de données
    - Gris : l'appareil n'est pas en échange cyclique de données
  - En haut à droite de la **vignette**, l'état de l'appareil est affiché conformément à la norme NAMUR NE 107.

| Paramètres              | Signification                                                                                                    |
|-------------------------|----------------------------------------------------------------------------------------------------|
| Device address          | Celle-ci est appliquée à partir de la sélection effectuée dans le menu déroulant.                                                                                                    |
| Device tag              | Numéro de désignation de l'appareil.                                                                                                    |
| Displayed device<br>tag | Appliquer ou réentrer la désignation de l'appareil.                                                                                                    |
| Unit                    | Unité de mesure de la valeur affichée.                                                                                                    |
| Data type               | Celui est entré automatiquement. Cependant, il peut également être modifié par<br>l'utilisateur.                                                                                                    |
|                         | Pour les valeurs analogiques, il s'agit de DS101, et pour les valeurs numériques, de DS102, voir également le manuel de mise en service relatif à l'appareil connecté.                                                                                        |
| Name                    | Désignation de la valeur à surveiller. Celle-ci peut être choisie individuellement par<br>l'utilisateur.                                                                                                    |
| Slot                    | Voir les listes d'emplacement/d'index du fabricant de l'appareil concerné                                                                                                    |
| Indice                  | Voir les listes d'emplacement/d'index du fabricant de l'appareil concerné                                                                                                    |
| Offset                  | Cette valeur est appliquée automatiquement après la sélection de l'appareil. Cependant, elle peut également être modifiée par l'utilisateur. Pour plus d'informations à ce sujet, consulter le manuel de mise en service du fabricant de l'appareil concerné. |
| Length                  | Cette valeur est appliquée automatiquement après la sélection de l'appareil. Cependant, elle peut également être modifiée par l'utilisateur. Pour plus d'informations à ce sujet, consulter le manuel de mise en service du fabricant de l'appareil concerné. |

#### Signification des paramètres individuels :

## 8.1 Surveillance PROFIBUS DP/PA

Surveillance des valeurs process cycliques

- 1. Cliquer sur l'onglet **Process** et cliquer sur **Monitoring**.
  - └ La fenêtre **Monitoring** s'affiche.

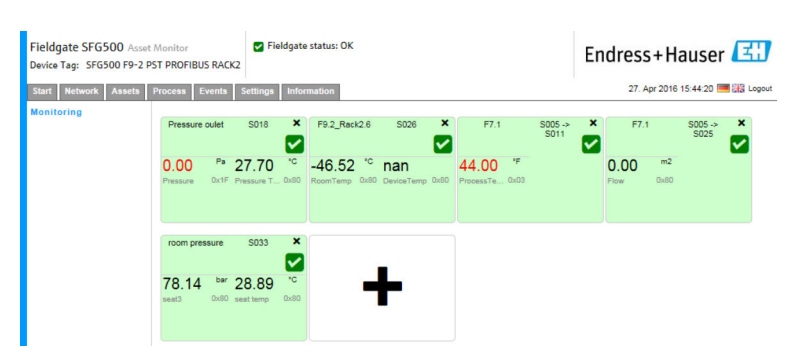

- 2. Cliquer sur le signe + dans la vignette.
  - └ La fenêtre de configuration pour la vignette s'ouvre.

| Start Naturals Assat | 2 PST PROFIBUS RACK2                                     |                   | 27. Apr 2016 15:50:28 🗰 🚟 Looput |
|----------------------|----------------------------------------------------------|-------------------|----------------------------------|
| Monitoring           | SOD5 V<br>Device Address SOD5<br>Device Tag<br>Shown Tag | Weniteed Value 3  |                                  |
|                      | Monitoret value 1                                        | montoreu valle 2  | ·                                |
|                      | Monitored Value 3                                        | Monitored Value 4 | *                                |

- 3. Sélectionner l'appareil à surveiller à partir du menu déroulant, puis cliquer sur le signe + dans la fenêtre **Monitored Value**.
  - └ La fenêtre d'entrée pour **Monitored Value** s'affiche.

| Fieldgate SFG500 Asset Monitor<br>Device Tag: SFG500 F9-2 PST PROFIBUS RACK2                              | Fieldgate status: OK                              |   |                   | Endress+Hauser |
|----------------------------------------------------------------------------------------------------|---------------------------------------------------|---|-------------------|----------------|
| Shirt Network Assets Process Events<br>Monitoring S104 PB 10<br>Device Address<br>Device Tag<br>Shown Tag | 4 TMT84 V<br>5104<br>PB 104 TMT84<br>VB 104 TMT84 |   |                   |                |
| Prozesswer<br>Unit: Not<br>Datelype DS<br>Name:                                                           |                                                   | × | Monitorea Value 2 | ·              |
| Monitored Valu                                                                                            | e 3                                               | + | Monitored Value 4 | •              |

4. Sélectionner **Process Value, Unit and Data Type**, entrer le **Name** et cliquer sur **Apply**.

Les valeurs à surveiller sont affichées.

| Fieldgate SFG500 Asset<br>Device Tag: SFG500 F9-2 F | t Monitor<br>PST PROFIBUS RACK2 | Fieldgate          | e status: OK                          |                        |         |                 | Endr | ess+F                                 | lauser 🕻          |
|-----------------------------------------------------|---------------------------------|--------------------|---------------------------------------|------------------------|---------|-----------------|------|---------------------------------------|-------------------|
| Start Network Assets                                | Process Events                  | Settings Info      | rmation                               |                        |         |                 |      | 27. Apr 201                           | 6 16:00:18 💻 🖁    |
| Monitoring                                          | Pressure oulet                  | SD18 ×             | F9.2_Rack2.6                          | S026 ×                 | F7.1    | S005 -><br>S011 | ×    | F7.1                                  | \$005 -><br>\$025 |
|                                                     | 0.00 Pa 2<br>Pressure 0x1F Pr   | 7.73 <sup>°C</sup> | -46.51 <sup>°C</sup><br>RoomTemp 0x80 | nan<br>DeviceTemp Dx80 | 44.00 F |                 | O.   | 00 <sup>m2</sup><br>, <sub>Dx80</sub> |                   |
|                                                     | room pressure                   | S033 ×             | PB 104 TMT84                          | S104 ×                 |         |                 |      |                                       |                   |
|                                                     | 78.18 bar 2                     | 8.92 <sup>°C</sup> | -180.63                               |                        | -       | F               |      |                                       |                   |

#### Surveillance des valeurs process acycliques via le mode Expert

1. Répéter les étapes 1 et 2 comme décrit ci-dessus (sous Surveillance des valeurs process cycliques)

2. Sélectionner l'appareil à surveiller à partir du menu déroulant, puis cliquer sur le signe + dans la fenêtre Monitored Value. Ensuite, sélectionner Expert Mode.
 La fenêtre d'entrée pour Monitored Value s'affiche.

| Start Network Assets | Process Events Settings Information                                                        |   |                   | 27. Apr 2016 16:11:25 🔤 🏭 Logo |
|----------------------|--------------------------------------------------------------------------------------------|---|-------------------|--------------------------------|
| Aonitoring           | S024 PB 24 TMT84<br>Device Address S024<br>Device Tag PB 24 TMT84<br>Shown Tag PB 24 TMT84 |   |                   |                                |
|                      | Monitored Value 1 Expert Node Set: O Unit: None Datatype: Unknow Name:                     | × | Monitored Value 2 | •                              |
|                      | Monitored Value 3                                                                          | + | Monitored Value 4 | •                              |

3. Sélectionner **Slot, Index, Unit and Data Type**, entrer le **Name** et cliquer sur **Apply**. Les valeurs à surveiller sont affichées.

| Fieldgate SFG500 Asset J<br>Device Tag: SFG500 F9-2 PS<br>Start Network Assets F | Monitor<br>ST PROFIBUS  <br>Process   Eve | RACK2                             | ieldgate        | e status: OK<br>rmation                    |                                  |                                    |                 | En | dress                | + Ha       | auser             |   |
|----------------------------------------------------------------------------------|-------------------------------------------|-----------------------------------|-----------------|--------------------------------------------|----------------------------------|------------------------------------|-----------------|----|----------------------|------------|-------------------|---|
| Monitoring                                                                       | Pressure ou<br>0.00<br>Pressure (         | let S018 Pa 27.76 2x1F Pressure T | ×<br>*c         | F9.2_Rack2.6<br>-46.52 °C<br>RoomTemp 0x80 | S026 ×<br>Nan<br>DeviceTemp Dx80 | F7.1<br>44.00 *F<br>ProcessTe 0x03 | S005 -><br>S011 | ×  | F7.1<br>0.00<br>Flow | m2<br>0x80 | \$005 -><br>\$025 | × |
|                                                                                  | 78.22<br>seat3                            | ber 28.92                         | ×<br>°C<br>Dx80 | PB 24 TMT84                                | S024 X                           |                                    | Þ               |    |                      |            |                   |   |

# 8.2 Surveillance des appareils PROFIBUS configurés derrière la liaison Siemens

Toutes les valeurs process des appareils PROFIBUS PA, qui sont configurés derrière la liaison Siemens, peuvent être surveillés de manière cyclique et acyclique.

L'utilisateur doit connaître la configuration du maître cyclique afin de pouvoir sélectionner la valeur process correcte transférée cycliquement à l'étape 3. L'utilisateur doit également savoir combien de valeurs process sont communiquées cycliquement par appareil.

Il est supposé que chaque appareil communique cycliquement une valeur process. Cela signifie :

Il existe des adresses 1 à 4, avec un appareil avec une valeur process connecté à chacune d'elles. Si la valeur process provenant de l'appareil avec l'adresse 5 doit être surveillée, la valeur process 5 doit être sélectionnée.

#### Surveillance des valeurs process cycliques

- 1. Cliquer sur l'onglet Process et cliquer sur Monitoring.
  - └ La fenêtre **Monitoring** s'affiche.

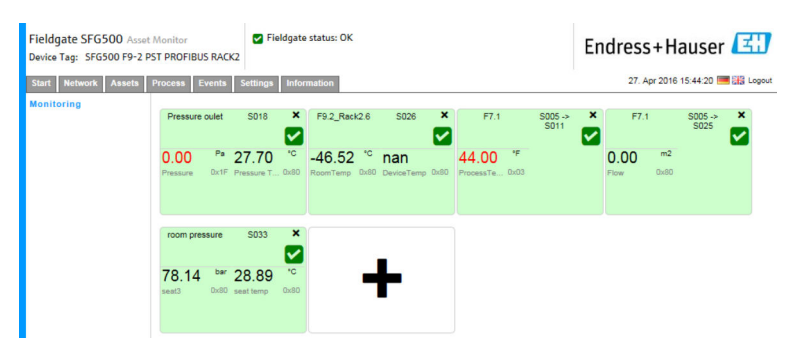

- 2. Cliquer sur le signe + dans la vignette.
  - └ La fenêtre de configuration pour la vignette s'ouvre.

| Fieldgate SFG500 Asset Monitor<br>Device Tag: SFG500 F9-2 PST PROFIBUS RACK2 | Fieldgate status: OK |                 | Endress+Hauser 🖽                 |
|------------------------------------------------------------------------------|----------------------|-----------------|----------------------------------|
| Start Network Assets Process Events                                          | Settings Information |                 | 27. Apr 2016 15:50:28 🥅 👯 Logout |
| Monitoring SO05<br>Device Addres<br>Device Tag<br>Shown Tag                  | s 5005               | + Monitored Val | ue 2 +                           |
| Monitored Val                                                                | ue 3                 | + Monitored Val | tue 4 🔸                          |
| Apply Canc                                                                   | el                   |                 |                                  |

- 3. Sélectionner l'appareil à surveiller à partir du menu déroulant, puis cliquer sur le signe + dans la fenêtre **Monitored Value**.
  - └ La fenêtre d'entrée pour **Monitored Value** s'affiche.

| Fieldgate SFG500 Asset Monitor<br>Device Tag: SFG500 F9-2 PST PROFIBUS RACK2 | Fieldgate status: OK                               |   |                   | Endress+Hauser 🖽                 |
|------------------------------------------------------------------------------|----------------------------------------------------|---|-------------------|----------------------------------|
| Start Network Assets Process Events                                          | Settings Information                               |   |                   | 27. Apr 2016 15:55:17 🛄 🔡 Logout |
| Monitoring S104 PB 10<br>Device Address<br>Device Tag<br>Shown Tag           | i4 TMT84<br>s 5104<br>PB 104 TMT84<br>'B 104 TMT84 |   |                   |                                  |
| Monitored Vali<br>Prozesswer<br>Unit: Non<br>Datatype [DS<br>Name:           | ue 1<br>t 1 V<br>ne V<br>101 V                     | × | Monitored Value 2 | •                                |
| Monitored Val                                                                | ue 3                                               | + | Monitored Value 4 | •                                |
| Apply Cance                                                                  | el                                                 |   |                   |                                  |

4. Sélectionner **Process Value, Unit and Data Type**, entrer le **Name** et cliquer sur **Apply**.

Les valeurs à surveiller sont affichées.

| Fieldgate SFG500 Asset | Monitor                       | V Fieldgate             | e status: OK                          |                        |                                       |                 | Endre       | ss+H         | auser           | E     |
|------------------------|-------------------------------|-------------------------|---------------------------------------|------------------------|---------------------------------------|-----------------|-------------|--------------|-----------------|-------|
| Start Network Assets   | Process Events                | Settings Info           | mation                                |                        |                                       |                 | 3           | 27. Apr 2016 | 16:00:18        | Logou |
| Monitoring             | Pressure oulet                | SD18 ×                  | F9.2_Rack2.6                          | S026 ×                 | F7.1                                  | S005 -><br>S011 | ×           | F7.1         | S005 -><br>S025 | ×     |
|                        | 0.00 Pa 2<br>Pressure Ox1F Pr | 7.73 <sup>°C</sup>      | -46.51 <sup>'C</sup><br>RoomTemp 0x80 | nan<br>DeviceTemp 0x80 | 44.00 <sup>*F</sup><br>ProcessTe 0x03 |                 | 0.0<br>Flow | 0 m2<br>0x80 |                 |       |
|                        | room pressure                 | so33 ×                  | PB 104 TMT84                          | S104 ×                 |                                       |                 |             |              |                 |       |
|                        | 78.18 ber 2<br>seat3 0x80 se  | 8.92 °C<br>at temp Dx80 | -180.63                               |                        | -                                     | -               |             |              |                 |       |

Surveillance des valeurs process acycliques via le mode Expert

- 1. Répéter les étapes 1 et 2 comme décrit ci-dessus (sous Surveillance des valeurs process cycliques)
- 2. Sélectionner l'appareil à surveiller à partir du menu déroulant, puis cliquer sur le signe + dans la fenêtre **Monitored Value**. Ensuite, sélectionner **Expert Mode**.
  - └ La fenêtre d'entrée pour **Monitored Value** s'affiche.

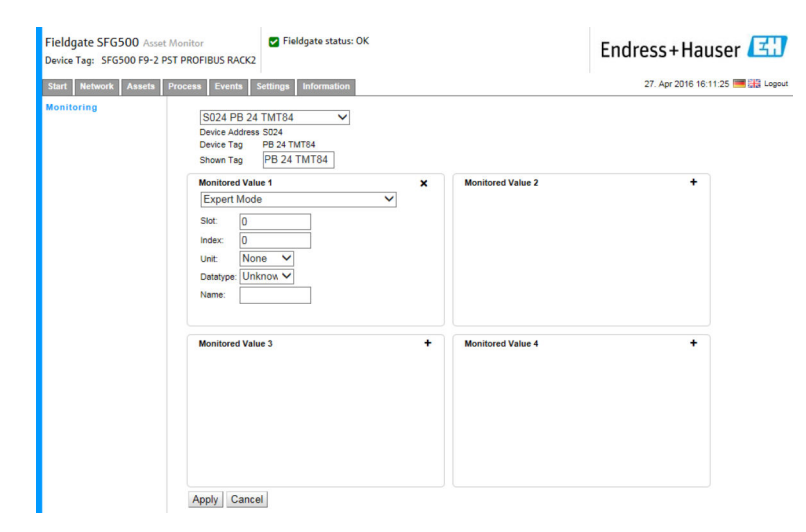

3. Sélectionner **Slot, Index, Unit and Data Type**, entrer le **Name** et cliquer sur **Apply**. Les valeurs à surveiller sont affichées.

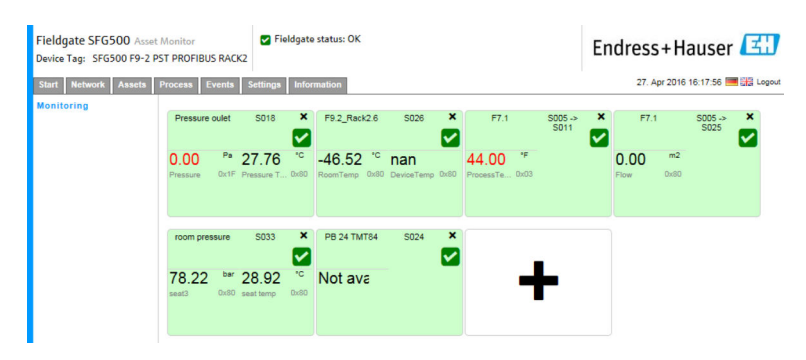

# 8.3 Appareils HART configurés derrière le module d'E/S déporté

Toutes les valeurs process analogiques provenant des appareils HART, qui sont configurés derrière le module d'E/S déporté, peuvent être surveillées de manière cyclique.

#### Surveillance des valeurs process cycliques

- 1. Cliquer sur l'onglet **Process** et cliquer sur **Monitoring**.
  - └ La fenêtre **Monitoring** s'affiche.

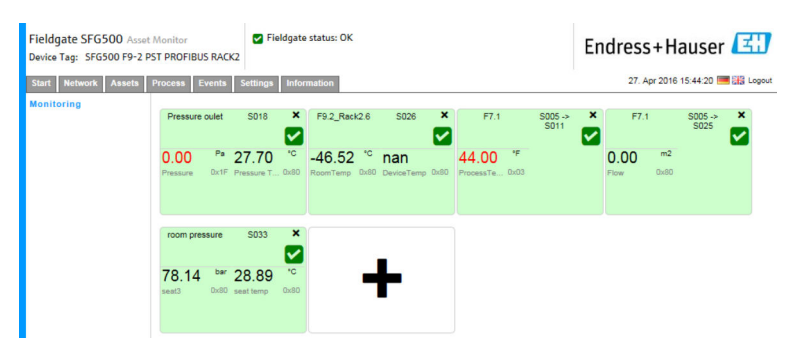

- 2. Cliquer sur le signe + dans la vignette.
  - └ La fenêtre de configuration pour la vignette s'ouvre.

| Fieldgate SFG500 Asset Moni<br>Device Tag: SFG500 F9-2 PST PF | itor Fieldgate status: OK<br>ROFIBUS RACK2                       | I                   | Endress+Hauser 🖽                |
|---------------------------------------------------------------|------------------------------------------------------------------|---------------------|---------------------------------|
| Start Network Assets Proce                                    | ess Events Settings Information                                  |                     | 27. Apr 2016 15:50:28 🥅 🔠 Logou |
| Monitoring                                                    | S005  Device Address S005 Device Tag Shown Tag Monifored Value 1 | + Monitored Value 2 | +                               |
|                                                               | Monitored Value 3                                                | Monitored Value 4   | •                               |

- 3. Sélectionner l'appareil à surveiller à partir du menu déroulant, puis cliquer sur le signe + dans la fenêtre **Monitored Value**.
  - └ La fenêtre d'entrée pour **Monitored Value** s'affiche.

| Fieldgate SFG500 Asset Monitor<br>Device Tag: PST SFG500 Siemens Rack Test | Fieldgate status: OK                                                 |   |                   | Endress+Hauser 🖾                 |
|----------------------------------------------------------------------------|----------------------------------------------------------------------|---|-------------------|----------------------------------|
| Start Network Assets Process Events                                        | Settings Information                                                 |   |                   | 27. Apr 2016 16:41:49 🥅 🔛 Logout |
| Monitoring S003 CF<br>Device Add<br>Device Tag<br>Shown Tag<br>Monitored   | 4 3 H4 TMT82<br>tress S003 Ch 4.3<br>H4 TMT82<br>H4 TMT82<br>Value 1 | × | Monitored Value 2 | *                                |
| Experter<br>Unit:<br>4 mA<br>Datatype:<br>Offset<br>Name:                  | n Modus ✓<br>None ✓<br>UINT16 ✓<br>6 Length: 2                       |   |                   |                                  |
| Monitored                                                                  | Value 3                                                              | + | Monitored Value 4 | *                                |

Les valeurs **Data Type, Offset** and **Length** sont entrées automatiquement après la sélection de l'appareil. Cependant, celles-ci peuvent être modifiées.

4. Entrer les valeurs pour **Unit**, **Measuring Range** et **Name**, puis cliquer sur **Apply**. Les valeurs à surveiller sont affichées.

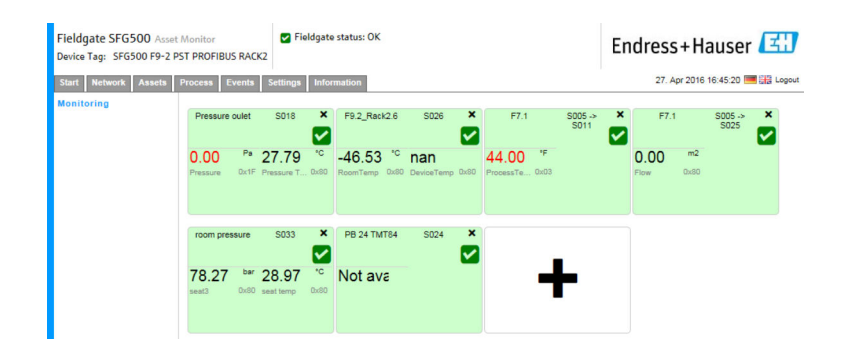

## 9 Événements

La journalisation des événements conserve un enregistrement de tous les événements du système et des appareils générés sur le bus.

Cliquer sur l'onglet Event, puis cliquer sur Event Logging.
 La fenêtre Event Logging s'affiche.

| Device Tag: PST SFG500 | Siemens Rack Test                        | e status: OK                           |                                | Endre        | ss+Ha          | user    | ٤ü    |
|------------------------|------------------------------------------|----------------------------------------|--------------------------------|--------------|----------------|---------|-------|
| Start Network Assets   | Process Events Settings                  | Information                            |                                | 2            | 8. Apr 2016 08 | 09:00 💻 | Logou |
| Event Logging          | Event Logging                            |                                        |                                |              |                |         |       |
|                        | Event Logging: Started Refre             | ish 😰                                  |                                |              | Start          | Stop    | Clear |
|                        | Timestamp                                | Category                               | 🔽 Message                      | 🔨 Addr 🛪     | 🖌 Ident 🔽      | NE10    | 7 🛰   |
|                        | 12. Apr 2016 12:43:15                    | Asset                                  | Diagnosis changed              | S100         | 0x1552         | 0       |       |
|                        | 12. Apr 2016 12:43:14                    | Asset                                  | Diagnosis changed              | S004         | 0x8052         | 2       | ^     |
|                        | 12. Apr 2016 12:43:13                    |                                        | Diagnosis changed              |              | 0x801E         |         |       |
|                        | 12. Apr 2016 12:43:12                    | Network                                | Device appeared                | S004 -> S026 | i i            |         |       |
|                        | 12. Apr 2016 12:43:12                    | Network                                | Device appeared                | S004 -> S025 |                |         |       |
|                        | 12. Apr 2016 12:43:12                    | Network                                | Device appeared                | S004 -> S024 | ŧ.             |         |       |
|                        | 12. Apr 2016 12:43:12                    | Network                                | Device appeared                | S004 -> S021 |                |         |       |
|                        | 12. Apr 2016 12:43:12                    | Network                                | Device appeared                | S004 -> S020 | )              |         |       |
|                        | 12. Apr 2016 12:43:12                    | Network                                | Device appeared                | S004 -> S019 | <u> </u>       |         |       |
|                        | 12. Apr 2016 12:43:12                    | Network                                | Device appeared                | S004 -> S018 | É.             |         |       |
|                        | 12. Apr 2016 12:43:12                    | Network                                | Device appeared                | S004 -> S017 |                |         |       |
|                        | 12. Apr 2016 12:43:12                    | Network                                | Device appeared                | S004 -> S016 | i.             |         |       |
|                        | 12. Apr 2016 12:43:12                    | Network                                | Device appeared                | S004 -> S015 | i .            |         | ~     |
|                        | Event Details: [12. Apr                  | 2016 12:43:                            | 13] S003 ET 200M (IM153-2) DPV | 1            |                |         |       |
|                        | Device Status: OK<br>00 0C 00 01 80 1E 4 | 3 00 00 08 82 00 i                     | 00 00 00 00 00                 |              |                |         |       |
|                        | Cyclic data exchar<br>details            | 3 00 00 08 82 00 (<br>nge inactive alt | hough configured for by M001   |              |                |         |       |

Signification des paramètres individuels :

| Paramètres | Signification                                                                                                    |
|------------|----------------------------------------------------------------------------------------------------|
| Start      | Démarre la journalisation des événements                                                                                                    |
| Stop       | Arrête la journalisation des événements                                                                                                    |
| Delete     | Efface tous les journaux d'événements                                                                                                    |
| Update     | Actualise la page web avec les derniers événements consignés                                                                                                    |
| R          | Les événements consignés peuvent être exportés dans un fichier Excel.                                                                                                    |
|            | <ul> <li>En fonction du nombre d'événements, le processus d'exportation peut durer un certain temps.</li> <li>Le format de fichier Excel exporté est pris en charge par défaut par Excel 2007 (Windows) et Excel 2008 (Macintosh). Un pack de compatibilité pour des versions Excel plus anciennes (Microsoft Office 2003, Microsoft Office XP, Microsoft Office 2000) peut être téléchargé sur le site de Microsoft.</li> </ul> |

## 10 Paramètres et informations

#### 10.1 Paramètres

Les paramètres relatifs à la date/l'heure, au courrier électronique (e-mail) et à l'adresse IP du Fieldgate SFG500 peuvent être modifiés dans l'onglet Settings (Paramètres). Ces paramètres sont généralement configurés pendant le processus de mise en service. La mise à jour du firmware est décrite dans le même manuel, voir le **manuel de mise en service BA00070S/04/EN**.

#### 10.1.1 Paramètres de réseau

Pour tous les modes de fonctionnement, l'adresse IP du port LAN1 doit être définie comme étant accessible par les autres composants du système.

1. Sélectionner l'onglet **Settings**.

└ La fenêtre **Network Settings** s'ouvre.

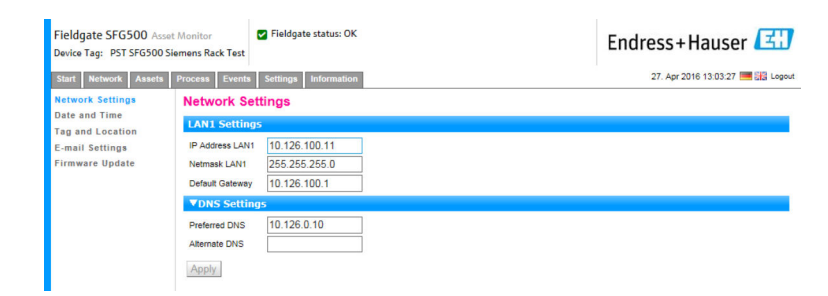

2. Entrer les éléments suivants : **Ethernet IP Address**, **Network Mask** et **Default Gateway**, puis cliquer sur **Apply**.

Les changements sont enregistrés dans le Fieldgate SFG500.

Un redémarrage est ensuite nécessaire.

Signification des paramètres individuels :

-

| Paramètres      | Signification                                                                                      |
|-----------------|----------------------------------------------------------------------------------------------------|
| IP Address LAN1 | Adresse IP à utiliser pour le port LAN1 du Fieldgate SFG500.                                       |
| Network Mask    | Masque de réseau ou sous-réseau dans lequel le Fieldgate SFG500 est intégré.                       |
| Default Gateway | Adresse IP de la passerelle par défaut du sous-réseau dans lequel le Fieldgate SFG500 est intégré. |
| Preferred DNS   | Adresse IP du serveur de noms préféré.                                                             |
| Alternative DNS | Adresse IP du serveur de noms alternatif.                                                          |

#### 10.1.2 Date and Time

La date et l'heure enregistrées dans le Fieldgate peut également être modifiée dans l'onglet Settings.

Sélectionner l'onglet Settings, puis sélectionner Date and Time.
 La fenêtre des paramètres Date and Time s'ouvre.

| Fieldgate SFG500 Asse<br>Device Tag: PST SFG500 S | t Monitor Fieldgate status: OK<br>iemens Rack Test                                                                                                    | Endress+Hauser 🖾                 |  |  |
|---------------------------------------------------|----------------------------------------------------------------------------------------------------|----------------------------------|--|--|
| Start Network Assets                              | Process Events Settings Information                                                                                                    | 28. Apr 2016 09:09:22 🔜 🔛 Logout |  |  |
| Network Settings                                  | Date and Time Settings                                                                                                    |                                  |  |  |
| Date and Time                                     | Quick Setup                                                                                                    |                                  |  |  |
| E-mail Settings                                   | Use client PC settings: Apply                                                                                                    |                                  |  |  |
| Firmware Update                                   | Advanced Setup                                                                                                    |                                  |  |  |
|                                                   | Dete: 28/04/2016 28/04/2016 28/07:50 Time: 06/07:50 Timesone: (c-07:00)/Ownsterdam, Berlin, Rome, Vienna, Prague, Brussels: Apply manual settings: Apply aroust settings  Time synchronization Settings  Time synchronization anolf Preferred NTP Server  Atternate NTP Server  Apply | v                                |  |  |

2. Sous 'Advanced Setup', entrer la date et l'heure, ainsi qu'un fuseau horaire, puis cliquer sur **Apply**. Autre possibilité : cliquer sur **Apply** sous Quick Setup.

Les changements sont enregistrés dans le Fieldgate SFG500.

Signification des paramètres individuels :

| Paramètres                                                               | Signification                                                                                  |  |  |
|--------------------------------------------------------------------------|------------------------------------------------------------------------------------------------|--|--|
| Quick Setup (Configur                                                    | Quick Setup (Configuration rapide)                                                             |  |  |
| Confirm                                                                  | Cliquer sur Apply pour appliquer les réglages de l'ordinateur connecté au Fieldgate<br>SFG500. |  |  |
| Advanced Setup (Con                                                      | figuration avancée)                                                                            |  |  |
| Date                                                                     | Entrer la date actuelle.                                                                       |  |  |
| Time                                                                     | Entrer l'heure en vigueur à l'endroit où le Fieldgate SFG500 est situé.                        |  |  |
| Timezone                                                                 | Entrer le fuseau horaire dans lequel le Fieldgate est situé.                                   |  |  |
| Time Synchronization Settings (Paramètres de synchronisation de l'heure) |                                                                                                |  |  |
| Time synchronization                                                     | Activation/désactivation de la fonction de synchronisation de l'heure.                         |  |  |
| Preferred NTP                                                            | Adresse IP du serveur de temps préféré.                                                        |  |  |
| Alternative NTP                                                          | Adresse IP du serveur de temps alternatif.                                                     |  |  |

#### 10.1.3 Désignation et emplacement du SFG

La fenêtre 'Tag and Location' affiche la désignation du Fieldgate et permet à l'utilisateur d'enregistrer dans le Fieldgate des informations sur son emplacement, etc.

Sélectionner l'onglet Settings, puis sélectionner SFG Tag and Location.
 La fenêtre Tag and Location Settings s'ouvre.

| Start Network Assets P | Process Events | Settings Information                             | 28. Apr 2016 09:23:15 🗮 🟭 Logout |
|------------------------|----------------|--------------------------------------------------|----------------------------------|
| Network Settings       | Tag and Lo     | cation Settings                                  |                                  |
| Date and Time          | SFG500 Iden    | tification                                       |                                  |
| E-mail Settings        | Device Tag:    | PST SFG500 Siemens Rack Test                     |                                  |
| Firmware Update        | Additional In  | formation                                        |                                  |
|                        | Location:      |                                                  |                                  |
|                        | Lood and the   | Test                                             | ^                                |
|                        |                |                                                  |                                  |
|                        |                |                                                  |                                  |
|                        |                |                                                  | ~                                |
|                        | Contact:       | Arno Schueler                                    |                                  |
|                        |                | Test                                             | ~                                |
|                        |                |                                                  |                                  |
|                        |                |                                                  | ¥                                |
|                        |                |                                                  | -                                |
|                        | Description:   | Test SFG for development, not released firmware! | ~                                |
|                        |                |                                                  |                                  |
|                        |                |                                                  |                                  |
|                        |                |                                                  | $\sim$                           |
|                        | Analy          |                                                  |                                  |

2. Entrer les éléments suivants : **Location, Contact and Description** (Emplacement, Contact et Description), puis cliquer sur **Apply**.

Les changements sont enregistrés dans le Fieldgate SFG500.

Signification des paramètres individuels :

| Paramètres    | Signification                                                                                                    |  |  |
|---------------|----------------------------------------------------------------------------------------------------|--|--|
| Identificatio | Identification du SG500                                                                                                    |  |  |
| Tag           | Affiche la désignation du Fieldgate SFG500.                                                                                                    |  |  |
| Information   | s complémentaires                                                                                                    |  |  |
| Location      | Informations utilisateur sur l'emplacement du Fieldgate.                                                                                                    |  |  |
|               | <ul> <li>Les caractères suivants sont autorisés pour l'identification du Fieldgate (= nom du Fieldgate) :         <ul> <li>Lettres de a à z et de A à Z (indépendamment de la casse)</li> <li>Chiffres de 0 à 9</li> <li>Caractères spéciaux, p. ex (= point) et - (= moins), mais jamais comme premier caractère</li> </ul> </li> <li>Tous les autres caractères sont interdits. Cela inclut les trémas allemands et les symboles tels que</li> </ul> |  |  |
|               | &.                                                                                                    |  |  |
| Contact       | Données utilisateur sur la personne responsable du Fieldgate SFG500, p. ex. nom, adresse e-mail                                                                                                    |  |  |
| Description   | Description de l'utilisateur du Fieldgate SFG500, p. ex. position dans le réseau                                                                                                    |  |  |

#### 10.1.4 Paramètres d'e-mail

#### E-mail service (Service e-mail)

"E-mail Settings" permet de définir les services de messagerie pour les incidences sur les appareils et les bus.

1. Sélectionner l'onglet **Settings**, puis sélectionner **E-mail Settings** → **E-mail service**.

└ La fenêtre **E-mail service** s'ouvre.

| Fieldgate SFG500 A<br>Device Tag: PST SFG500                                                | sset Monitor Field                             | gate status: OK             | Endress+Hauser 🖽                 |
|---------------------------------------------------------------------------------------------|------------------------------------------------|-----------------------------|----------------------------------|
| Start Network Asset                                                                         | s Process Events Setting                       | s Information               | 28. Apr 2016 09:28:49 🛲 🖽 Logout |
| Network Settings<br>Date and Time<br>Tag and Location<br>E-mail Settings<br>Firmware Update | E-mail Settings                                |                             |                                  |
|                                                                                             | ▼E-mail service                                |                             |                                  |
|                                                                                             | E-mail service On/Off:<br>E-mail send trigger  | Ctime based<br>Sevent based |                                  |
|                                                                                             | Check E-mail On/Off:<br>E-mail check interval: | 1 Day                       |                                  |

2. L'utilisateur doit être connecté pour appliquer les changements.

Apporter les modifications nécessaires aux paramètres et cliquer sur **Apply**.

Les changements sont enregistrés dans le Fieldgate SFG500.

Signification des paramètres individuels :

| Paramètres            | Signification                                                                                                    |
|-----------------------|----------------------------------------------------------------------------------------------------|
| E-mail service On/Off | Permet de sélectionner si les e-mails sont envoyés.                                                                                                    |
| E-mail trigger        | Spécifie quand les e-mails sont envoyés :<br>En fonction de l'heure : les e-mails sont envoyés à des heures définies.<br>En fonction d'un événement : les e-mails sont envoyés après des événements définis. |
| E-Mail Interval       | Spécifie un intervalle après lequel un e-mail doit être envoyé. L'entrée peut être effectuée en minutes, en heures ou en jours.                                                                              |
| Check E-Mail On/Off   | Indiquer si un e-mail de test doit être envoyé si aucun événement susceptible de provoquer l'envoi d'un e-mail ne se produit au cours d'un intervalle tel que spécifié ci-<br>dessus.                        |
| E-Mail Check interval | Ce paramètre affiche l'intervalle après lequel un e-mail de test est envoyé. Cet intervalle dépend du réglage du paramètre E-mail Interval, mais n'est jamais inférieur à un jour.                           |

#### Event filter (Filtre d'événements)

"E-mail Settings" permet de définir les services de messagerie pour les incidences sur les appareils et les bus.

Sélectionner l'onglet Settings, puis sélectionner E-mail Settings → Event Filter.
 La fenêtre Event Filter s'ouvre.

| Fieldgate SFG500 Asse<br>Device Tag: PST SFG500 Si                                          | t Monitor 🛛 🗹 Fieldga<br>Jemens Rack Test                                           | ate status: OK   | Endress+Hauser 🖽                 |
|---------------------------------------------------------------------------------------------|-------------------------------------------------------------------------------------|------------------|----------------------------------|
| Start Network Assets                                                                        | Process Events Settings                                                             | Information      | 28. Apr 2016 09:34:22 🥅 👬 Logout |
| Network Settings<br>Date and Time<br>Tag and Location<br>E-mail Settings<br>Firmware Update | E-mail Settings<br>Te-mail service<br>E-mail service On/Off:<br>E-mail send trigger | Ctime based      |                                  |
|                                                                                             | Check E-mail On/Off:<br>E-mail check interval:                                      | 1 Day<br>(s)     |                                  |
|                                                                                             | Vent Filter options     ► Network     ► Asset     ► User     ► System               |                  | ~                                |
|                                                                                             | SMTP Server Settin     E-mail addresses an     Apply Send testmail                  | gs<br>nd subject |                                  |

2. Effectuer les éventuels changements nécessaires.

Signification des paramètres individuels :

| Paramètres  | Signification                                                                              |
|-------------|--------------------------------------------------------------------------------------------|
| EventFilter | Sélectionner les événements qui déclencheront l'envoi d'un e-mail lors de leur apparition. |

SMTP Server Settings, E-mail addresses and subject (Paramètres de serveur SMTP, adresses e-mail et objet)

1. Sélectionner l'onglet **Settings**, puis sélectionner **E-mail Settings** → **SMTP Server Settings/E-mail addresses and subject**.

└ La fenêtre SMTP Server Settings/E-mail addresses and subject s'ouvre.

| Fieldgate SFG500 Asset Monitor<br>Device Tag: PST SFG500 Siemens Rad                                                                                                    | ♥ Fieldgate status: OK<br>ck Test                                           | Endress+Hauser                   |
|----------------------------------------------------------------------------------------------------|-----------------------------------------------------------------------------|----------------------------------|
| Start Network Assets Process                                                                                                    | Events Settings Information                                                 | 28. Apr 2016 09:45:54 🥅 🔛 Logout |
| Network Settings E-mail                                                                                                    | il Settings                                                                 |                                  |
| Date and Time Tag and Location E-mail Settings                                                                                                    | nail service<br>TP Server Settings                                          |                                  |
| E-mail settings<br>Firmware Update<br>Port:<br>Authen<br>Accour<br>Pasex<br>▼E-m<br>Recipie<br>Recipie<br>Recipie<br>Recipie<br>Recipie<br>Recipie<br>Recipie<br>Recipie<br>Recipie<br>Recipie | : [10, 126, 100, 16<br>587<br>587<br>587<br>587<br>587<br>587<br>587<br>587 |                                  |

2. Effectuer les changements de paramètres nécessaires, puis cliquer sur **Apply**. **Send testmail** peut être utilisé pour tester les réglages.

Les changements sont enregistrés dans le Fieldgate SFG500.

| Paramètres                | Signification                                                                                                    |  |  |
|---------------------------|----------------------------------------------------------------------------------------------------|--|--|
| SMTP Server Settings (P   | SMTP Server Settings (Paramètres du serveur SMTP)                                                                                                    |  |  |
| Address                   | Spécifie l'URL du serveur de messagerie ou l'adresse IP du serveur SMTP (serveur de messagerie).                                                                                                    |  |  |
|                           | Un serveur DBS doit être défini pour l'URL.                                                                                                    |  |  |
| Port                      | Entrer le numéro du port fournissant l'accès au serveur de messagerie.                                                                                                    |  |  |
| Authentication            | Cocher cette case si la passerelle SMTP requiert une authentification.                                                                                                    |  |  |
| User Name                 | Si une authentification est requise pour la passerelle SMTP spécifiée, entrer le nom d'utilisateur ici.                                                                                                    |  |  |
|                           | Si aucune authentification n'est requise, laisser ce champ vierge.                                                                                                    |  |  |
| Password                  | Si une authentification est requise pour la passerelle SMTP spécifiée, entrer le mot de passe ici.                                                                                                    |  |  |
|                           | Si aucune authentification n'est requise, laisser ce champ vierge.                                                                                                    |  |  |
| E-mail addresses and su   | bject (Adresses e-mail et objet)                                                                                                    |  |  |
| Sender                    | Entrer l'adresse de l'expéditeur de Fieldgate ici, p. ex. fieldgate@company.com. Chez<br>certains fournisseurs, l'adresse e-mail du titulaire du compte doit être spécifiée<br>comme adresse d'expédition. Aucun mail provenant d'autres adresses d'expédition ne<br>sera accepté. Lorsque l'adresse de l'expéditeur peut être choisie librement, choisir une<br>adresse sérieuse pour éviter les problèmes avec les filtres anti-spam. |  |  |
| Recipient 1 - Recipient 5 | Entrer les destinataires des e-mails ici, p. ex. name@company.com.                                                                                                    |  |  |
| Subject                   | Entrer ici le texte pour la ligne d'objet des e-mails.                                                                                                    |  |  |

Signification des paramètres individuels :

#### 10.1.5 Mise à jour et redémarrage du firmware

| Fieldgate SFG500 Asser<br>Device Tag: PST SFG500 Si | : Monitor Tieldgate status: OK<br>emens Rack Test | Endress+Hauser 🖽                 |
|-----------------------------------------------------|---------------------------------------------------|----------------------------------|
| Start Network Assets                                | Process Events Settings Information               | 28. Apr 2016 09:47:50 🥅 🔐 Logout |
| Network Settings<br>Date and Time                   | Firmware Update                                   |                                  |
|                                                     | Current Installed Version                         |                                  |
| E-mail Settings                                     | Version: 01.09.00-03200                           |                                  |
| Firmware Update                                     | Update                                            |                                  |
|                                                     | Browse Start                                      |                                  |
|                                                     | Restart of SFG                                    |                                  |
|                                                     | Restart                                           |                                  |

## 10.2 Information

L'onglet Information affiche les informations figurant sur la plaque signalétique électronique du Fieldgate SFG500 et sur l'emplacement du module Fieldgate SFM500.

| Fieldgate SFG500 Asset Monitor<br>Device Tag: PST SFG500 Siemens Rack Test |                                                                                      | Fieldgate status: OK                                                          | Endress+Hauser                  |
|----------------------------------------------------------------------------|--------------------------------------------------------------------------------------|-------------------------------------------------------------------------------|---------------------------------|
| Start Network Assets                                                       | Process Events                                                                       | Settings Information                                                          | 28. Apr 2016 09:52:37 💻 🖽 Logou |
| Device Identification                                                      | Device Iden                                                                          | tification                                                                    |                                 |
|                                                                            | Fieldgate SF                                                                         | 5500                                                                          |                                 |
| Devi<br>Orde<br>Seri<br>Soft                                               | Device Tag:<br>Order Code:<br>Serial Number:<br>Software Version<br>ENP Version:     | PST SFG500 Siemens Rack Test<br>71116672<br>160049240A0<br>0.09.00<br>2.02.00 |                                 |
|                                                                            | Fieldgate Mo                                                                         | dule SFM500                                                                   |                                 |
|                                                                            | Operation Mode:<br>Order Code:<br>Serial Number:<br>Software Version<br>ENP Version: | Asset Montor<br>SYM00-A1<br>EB0001240-0<br>200.00<br>2.00.00                  |                                 |
|                                                                            | © Endrare-Hausa                                                                      | 1 Credite                                                                     |                                 |

## 11 Fonctions additionnelles

### 11.1 Journal de communication

Le journal de communication fournit un enregistrement de toutes les transactions sur le réseau PROFIBUS et peut être utilisé pour diagnostiquer les défauts de communication. Il démarre automatiquement à l'appel.

- Cliquer avec le bouton droit sur l'entrée Additional Functions → Communication Dialog.
  - └ La boîte de dialogue **Communication log** s'ouvre.

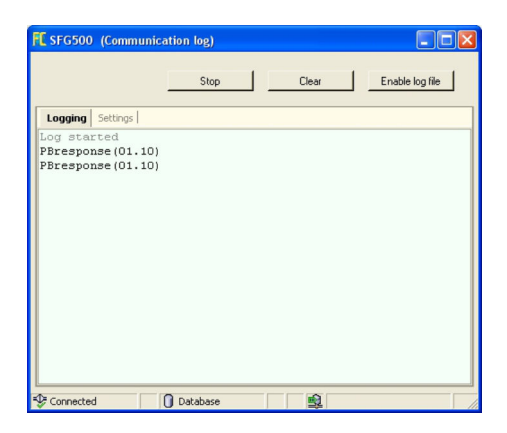

- 2. Cliquer sur l'onglet **Settings**.
  - └ L'onglet **Settings** s'ouvre.

| <mark>E</mark> SFG500 (Communi | cation log) |       |                 |
|--------------------------------|-------------|-------|-----------------|
|                                | Stop        | Clear | Enable log file |
| Logging Settings               |             |       |                 |
| Filter settings                |             |       |                 |
| Information                    |             |       |                 |
| ₩arning                        |             |       |                 |
| Error                          |             |       |                 |
| Comment                        |             |       |                 |
| 🔽 Status                       |             |       |                 |
|                                |             |       |                 |
|                                |             |       |                 |
|                                |             |       |                 |
| E Connected                    | O Database  |       |                 |
| Connected                      | 🚺 Database  | 或     |                 |

3. Il est maintenant possible d'apporter des changements aux paramètres.

Signification des paramètres individuels :

| Paramètres | Signification                                                                                                    |
|------------|----------------------------------------------------------------------------------------------------|
| Protocol   | <ul><li>Affiche le journal de communication</li><li>Démarre automatiquement à l'appel</li><li>Après l'effacement d'un journal, appuyer sur le bouton Start pour relancer la journalisation</li></ul>                                                                                                    |
| Settings   | Définit les filtres pour les événements à consigner<br>Information : consigne tous les messages d'information<br>Warning : consigne tous les messages d'avertissement<br>Error : consigne tous les messages d'erreur<br>Comment : consigne tous les commentaires<br>Status : consigne tous les messages d'état |
| Start      | Redémarre le journal après qu'il ait été effacé                                                                                                    |

| Paramètres | Signification                                                                                                    |
|------------|----------------------------------------------------------------------------------------------------|
| Delete     | Efface le journal actuel et arrête la journalisation                                                                                                    |
| Save       | <ul> <li>Enregistre tous les nouveaux événements dans le journal.</li> <li>La page Save as s'ouvre : naviguer à partir d'ici vers le répertoire requis</li> <li>Entrer un nom de fichier (File name), puis cliquer sur Save.</li> </ul> |

## 11.2 Réglage de l'adresse d'appareil (adresse PB)

La fonction **Set Device Address** permet à l'utilisateur de modifier l'adresse de l'appareil PROFIBUS sélectionné, p. ex. pendant la mise en service du réseau.

Cliquer avec le bouton droit sur l'entrée Additional Functions → Set Device Address.
 La fenêtre PROFIBUS Slave Settings s'ouvre.

| Fieldgate SFG500 Asset<br>Device Tag: SFG500 F9-2 P | Monitor Fieldgate status: OK<br>ST PROFIBUS RACK2   | Endress+Hauser                   |
|-----------------------------------------------------|-----------------------------------------------------|----------------------------------|
| Start Network Assets                                | Process Events Settings Information                 | 27. Apr 2016 13:47:11 🥅 👬 Logout |
| PROFIBUS Live List<br>PROFIBUS Monitor              | PROFIBUS Slave Settings<br>Set Device Address       |                                  |
| Slave Settings                                      | Current Address V<br>New Address V<br>Apply: Cancel |                                  |

- 2. Dans le champ **Current Address**, sélectionner l'appareil dont l'adresse doit être modifiée.
- 3. Dans le champ **New Address**, sélectionner la nouvelle adresse pour l'appareil.
- 4. Cliquer sur **Apply**.
  - └ Les changements sont enregistrés pour cet appareil.

#### 11.3 Réglage de l'adresse dans le DTM

La fonction **Set DTM Address** permet à l'utilisateur de modifier l'adresse dans le DTM afin qu'elle corresponde à l'appareil physique, p. ex. la désignation dans des réseaux PROFIBUS. La fonction n'est pas pertinente pour FieldCare dans la mesure où elle est réalisée lors d'une analyse du réseau, mais elle peut être requise pour d'autres applications FDT.

- Cliquer avec le bouton droit sur l'entrée SFG500, puis sélectionner Additional Functions → Set DTM Address.
  - └ La fenêtre de dialogue Set DTM Address s'ouvre.

| E SFG500 (Set DTM Address) Device Name: | : SFG500   |         |
|-----------------------------------------|------------|---------|
|                                         |            | Update  |
| Device Name                             | Device Tag | Address |
| iTemp / TMT 184 / PA / V1.01.1          | 111001     | 3       |
| Deltapilot S / FEB 24 / PA / V2.0V2.2   | LT1002     | 5       |
| Prosonic M / FMU4x / PA / V4.xx         | LT1003     | 6       |
| Cerabar 5 / PMx x3x / PA / V2.0V2.2     | PT1004     | 8       |
| Levelflex M / FMP 4x / PA / V4.xx       | LT1005     | 96      |
| LevelFiex M / FMP 4x / PA / V4.xx       | LT1005     | 96      |

| Paramètres  | Signification                                                                                                    |
|-------------|----------------------------------------------------------------------------------------------------|
| Device name | Affiche le nom de l'appareil et la version de firmware associée au DTM                                                                                                    |
| Device Tag  | Affiche la désignation de chaque appareil connecté au Fieldgate SFG500 sélectionné :<br>Pour modifier la désignation de l'appareil, entrer la nouvelle désignation et cliquer sur <b>Update</b> . |
| Address     | Affiche l'adresse PROFIBUS de chaque appareil connecté au Fieldgate SFG500 sélectionné :<br>Pour modifier l'adresse, entrer la nouvelle désignation et cliquer sur <b>Update</b> .                |
| Update      | Charge dans le DTM toute modification de la désignation ou de l'adresse de l'appareil                                                                                                    |

Signification des paramètres individuels :

## 11.4 Aide

La fonction Help affiche le manuel de mise en service du Fieldgate SFG500.

- ► Cliquer avec le bouton droit sur le SFG500 et sélectionner Additional Functions → Help.
  - └ Le manuel de mise en service BA01579S/04/DE s'ouvre sous la forme d'un PDF.

## 11.5 À propos de

La fonction About affiche les informations concernant le Fieldgate SFG500 et le DTM.

 Cliquer avec le bouton droit sur le SFG500 et sélectionner Additional Functions → About.

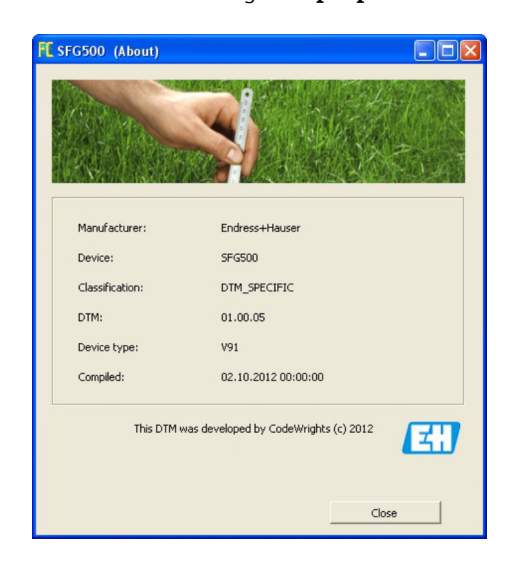

└ La fenêtre de dialoque À propos de s'ouvre.

## 12 Suppression des défauts

## 12.1 FieldCare

| Problème                                                                                | Cause/Remède                                                                                                    |
|-----------------------------------------------------------------------------------------|----------------------------------------------------------------------------------------------------|
| DTM SFGNetwork non<br>disponible dans la<br>bibliothèque de DTM                         | La version de FieldCare ne prend pas en charge le Fieldgate SFG500 :<br>• Installer les DTM Fieldgate à partir du CD-ROM fourni<br>• Mise à jour du catalogue DTM                                                                                                    |
| Le DTM SFGNetwork ne<br>peut pas trouver le<br>Fieldgate SFG500                         | <ul> <li>Pas de connexion (général)</li> <li>Vérifier toutes les connexions Ethernet</li> <li>Vérifier que le Fieldgate SFG500 est sous tension</li> <li>Vérifier que les plages d'adresses IP de l'ordinateur et du Fieldgate SFG500 correspondent (un test simple consiste à utiliser le navigateur web ou un ping)</li> <li>Vérifier que la communication n'est pas bloquée par un pare-feu</li> <li>Vérifier que le serveur Microsoft SQL est en cours d'exécution</li> <li>Pas de connexion après l'analyse réseau (remèdes additionnels)</li> <li>Vérifier que le PC et le Fieldgate SFG500 sont dans le même réseau logique (ping)</li> <li>Si ce n'est pas le cas, vérifier que les ports suivants du routeur sont activés (voir également l'Annexe B) UDP 60020 : du réseau SFG500 vers l'ordinateur TCP 60010 : dans les deux directions</li> <li>Pas de connexion après une connexion manuelle (remèdes additionnels)</li> <li>Vérifier que la configuration CommDTM est correct – le paramètre entré est-il correct (adresse IP, désignation, numéro de série) ?</li> </ul> |
| Le SFG500 DTM ne peut<br>pas trouver un/des<br>appareil(s) PROFIBUS                     | <ul> <li>Pas de connexion</li> <li>L'appareil est-il dans la liste des appareils joignables ?</li> <li>Vérifier toutes les connexions PROFIBUS</li> <li>Vérifier que l'appareil est sous tension</li> <li>Vérifier que l'appareil a une adresse PROFIBUS unique</li> <li>Vérifier que le bus a les terminaisons correctes</li> <li>Le processus d'analyse est-il terminé ?</li> </ul>                                                                                                    |
| Le ou les appareil(s)<br>connecté(s) à la liaison<br>ne sont pas visibles               | <ul> <li>Pas de connexion</li> <li>Vérifier que le CommDTM de la liaison est en place et correctement configuré</li> <li>Vérifier toutes les connexions PROFIBUS</li> <li>Vérifier que l'appareil est sous tension</li> <li>Vérifier que l'appareil a une adresse PROFIBUS unique</li> <li>Vérifier que le bus a les terminaisons correctes</li> </ul>                                                                                                    |
| Le ou les appareil(s)<br>connecté(s) à un module<br>E/S déporté ne sont pas<br>visibles | <ul> <li>Pas de connexion</li> <li>Vérifier que le CommDTM du module E/S déporté est disponible, sous licence et correctement configuré</li> <li>Vérifier toutes les connexions HART</li> <li>Vérifier que l'appareil est sous tension</li> </ul>                                                                                                    |

## 12.2 Défauts indiqués par les LED sur le SFG500

| Problème                                         | Cause/Remède                                                                                                    |
|--------------------------------------------------|----------------------------------------------------------------------------------------------------|
| La LED <b>Power</b> n'est pas<br>allumée.        | <ul> <li>Pas d'alimentation :</li> <li>Vérifier que le câble d'alimentation est correctement câblé</li> <li>Vérifier que la tension d'alimentation correspond à la tension indiquée sur la plaque signalétique</li> <li>Vérifier que l'alimentation est sous tension</li> <li>L'application d'une tension d'alimentation trop élevée pour l'appareil fait sauter le fusible interne</li> <li>Retourner le Fieldgate SFG500 à Endress+Hauser pour réparation</li> </ul> |
| La LED <b>Défaut</b> est<br>allumée ou clignote. | <ul> <li>Il y a un problème grave dans la CPU ou l'appareil est incapable de démarrer</li> <li>Mettre l'alimentation hors tension, attendre pendant 30 secondes, puis la remettre sous tension</li> <li>Si la LED Défaut est toujours allumée :<br/>Retourner le Fieldgate SFG500 à Endress+Hauser pour réparation</li> </ul>                                                                                                    |

| Problème                                                                                  | Cause/Remède                                                                                                    |
|-------------------------------------------------------------------------------------------|----------------------------------------------------------------------------------------------------|
| La LED <b>Err PB</b> est<br>allumée.                                                      | Le réseau PROFIBUS a mal fonctionné :<br>• Vérifier que le bus a les terminaisons correctes (aux deux extrémités)<br>• Vérifier que tous les paramètres de bus maître sont identiques.<br>• Vérifier que le bus est correctement câblé                                                                                             |
| La LED <b>LAN1</b> ou <b>LAN2</b><br>ne clignote pas alors que<br>l'interface est câblée. | <ul> <li>Erreur de câblage ou de liaison :</li> <li>Vérifier le câblage</li> <li>Vérifier que le partenaire de communication est sous tension</li> <li>Vérifier que l'adresse IP a été définie correctement :</li> <li>LAN1 : adresse IP fixe dans le domaine du réseau</li> <li>LAN2 : l'adresse est assignée par DHCP</li> </ul> |

## 12.3 Défauts de communication PROFIBUS

| Problème                                                                                    | Cause/Remède                                                                                                    |
|---------------------------------------------------------------------------------------------|----------------------------------------------------------------------------------------------------|
| Le Fieldgate SFG500 ne<br>peut pas établir une<br>connexion avec le<br>segment PROFIBUS DP. | <ul> <li>Erreur de câblage ou de liaison :</li> <li>Vérifier que le segment PROFIBUS DEP a les terminaisons correctes (aux deux extrémités).</li> <li>Vérifier le câblage</li> <li>Vérifier qu'il n'y a pas deux instances de la même adresse de station</li> <li>Vérifier que tous les paramètres du bus maître sont identiques Si nécessaire, ajuster le temps de rotation du jeton</li> </ul> |
| Un appareil n'apparaît pas<br>dans la liste des appareils<br>joignables.                    | <ul> <li>Erreur de communication :</li> <li>Un autre appareil a la même adresse</li> <li>L'appareil n'a pas été démarré</li> <li>L'appareil ne prend pas en charge la détection automatique du débit en bauds<br/>Régler le débit en bauds correct</li> <li>L'appareil est connecté à une liaison qui n'est pas transparente (comportement<br/>normal)</li> </ul>                                |

## 12.4 Défauts affichés par le serveur web

| Problème | Cause/Remède                                                                                                    |
|----------|----------------------------------------------------------------------------------------------------|
| A0028391 | Erreur interne :<br>Redémarrer le Fieldgate SFG500, voir section $10.1.5 \rightarrow \square 49$                                                                                                    |
| A0028394 | <ul> <li>L'e-mail ne peut pas être envoyé :</li> <li>Vérifier les paramètres d'e-mail, voir section 10.1.4 →</li></ul>                                                                                                    |
|          | <ul> <li>L'e-mail de test ne peut pas être envoyé :</li> <li>Vérifier les paramètres d'e-mail, voir section 10.1.4 →</li></ul>                                                                                                    |
|          | <ul> <li>Échec de la synchronisation de l'heure :</li> <li>Vérifier les réglages de la date et de l'heure, voir section 10.1.2 → </li> <li>Vérifier les paramètres d'e-mail avec l'administrateur système interne</li> </ul>                                                                                                    |
|          | <ul> <li>Vitesse de transmission pas cohérente :</li> <li>Vérifier le réglage de la vitesse de transmission, voir section 6.1.3 →  <sup>(1)</sup> 25</li> <li>Si aucun maître cyclique n'est présent, changer le type de configuration du mode Auto au mode Manuel.</li> <li>Dans le cas d'un maître cyclique, vérifier que tous les paramètres du bus maître sont identiques.</li> </ul> |
|          | <ul> <li>Pas de transmission de données, vérifier les paramètres PROFIBUS :</li> <li>Vérifier les paramètres PROFIBUS, voir section 6.1.3. →  <sup>(1)</sup> 25</li> <li>Vérifier le câblage</li> </ul>                                                                                                    |
|          | Impossible de trouver une adresse PROFIBUS libre.<br>Étendre le paramètre de l'adresse de la station la plus élevée dans le maître cyclique, voir <b>section</b><br><b>6.1.3</b> . → 🗎 25                                                                                                    |

## 13 Annexe

#### 13.1 Annexe A – Paramètres IP de l'ordinateur

 Les droits d'administrateur peuvent être nécessaires pour pouvoir changer les paramètres IP de l'ordinateur. Si tel est le cas, contacter l'administrateur système.

 La procédure décrite dans ce chapitre se réfère à Windows XP. Contacter l'administrateur système pour les autres systèmes Windows.

La plupart des ordinateurs utilisés dans un réseau d'entreprise sont déjà configurés pour accepter une adresse IP d'un serveur DHCP. Cependant, si l'ordinateur est utilisé dans un système numérique de contrôle commande, il est possible qu'il ait une adresse fixe. Si c'est le cas, procéder comme suit :

#### Procédure pour Windows XP

## 1. Cliquer sur Démarrer → Paramètres → Panneau de configuration → Connexions réseau.

└ La boîte de dialogue **Connexions réseau** s'ouvre.

| SNetwork Connections               |                         |                       |                      | - 0 ×  |
|------------------------------------|-------------------------|-----------------------|----------------------|--------|
| Eile Edit View Favorites Tools Adv |                         | <b>.</b>              |                      |        |
| 🕒 Back 🔹 🕥 🔹 🏂 🔎 Search            | 🔁 Folders 🛛 🔝 💓 🗙 🛙     | 9                     |                      |        |
| Address 🔊 Network Connections      |                         |                       |                      | - 🛃 Go |
| Name                               | Туре                    | Status                | Device Name          | Phone  |
| LAN or High-Speed Internet         | LAN or High-Speed Inter | Connected, Firewalled | Broadcom NetXtreme 5 | 57     |
| New Connection Wizard              | Wizard                  |                       |                      |        |
| •                                  |                         | 11                    |                      | •      |

2. Cliquer avec le bouton droit sur l'onglet **Connexion réseau local** → **Propriétés**.

└ ← Ceci ouvre la boîte de dialoque **Propriétés de la connexion au réseau local**.

| Image: Connect using:         Image: Connect using:         Image: Connect using:         Image: Connect using: Connect using:         Image: Connect using: Connect using: Connect Using: Connect Using: Connec Using: Connect Using: Connect Using: Connec Using: C |           |
|----------------------------------------------------------------------------------------------------|-----------|
| Connect using:         Image: Broadcom NetXtreme 57xx Gigabit C         Image: Configure Stress         Image: Configure Stress </th <th>3</th>                                                                                                    | 3         |
| Broadcom NetXtreme 57xx Gigabit C Configure his connection uses the following items: C C OC CONTRACT CONTRACT C C C C C C C C C C C C C C C C C C C                                                                                                    |           |
| his connection uses the following items:                                                                                                    | •         |
| Bos Packet Scheduler     Solution Driver     Solution Driver     Solution Driver     Solution Description     Transmission Control Protocol/Internet Protocol. The defau wide area network protocol that provides communication                                                                                                    | •         |
|                                                                                                    |           |
|                                                                                                    |           |
| Install     Install     Properties  Description  Transmission Control Protocol/Internet Protocol. The defau wide area network protocol that provides communication                                                                                                    | -         |
| Install Uninstall Properties<br>Description<br>Transmission Control Protocol/Internet Protocol. The defau<br>wide area network protocol that provides communication                                                                                                    | <u>ار</u> |
| Description<br>Transmission Control Protocol/Internet Protocol. The defau<br>wide area network protocol that provides communication                                                                                                    | s         |
| Transmission Control Protocol/Internet Protocol. The defau<br>wide area network protocol that provides communication                                                                                                    |           |
| across diverse interconnected networks.                                                                                                    | lt        |
| Show icon in notification area when connected                                                                                                    |           |
| Notify me when this connection has limited or no connecti                                                                                                    | vity      |
|                                                                                                    |           |
|                                                                                                    |           |
| OK C                                                                                                    |           |

- 3. Double-cliquer sur **Protocole Internet (TCP/IP)**.
  - Ceci ouvre la boîte de dialogue **Propriétés du protocole Internet (TCP/IP)**.

| You can get IP settings assigned<br>this capability. Otherwise, you ne<br>the appropriate IP settings. | I<br>automatically if your network supports<br>ed to ask your network administrator for |
|----------------------------------------------------------------------------------------------------|-----------------------------------------------------------------------------------------|
| Obtain an IP address autor                                                                             | natically                                                                               |
| C Use the following IP addres                                                                          | 58.                                                                                     |
| [P address:                                                                                            |                                                                                         |
| Subnet mask:                                                                                           | 10 10 10 10 10 10 10 10 10 10 10 10 10 1                                                |
| Default gateway:                                                                                       |                                                                                         |
| Obtain DNS server address     O Use the following DNS server     Breferred DNS server                  | s automatically<br>ver addresses:                                                       |
| Alternate DNS server:                                                                                  |                                                                                         |
|                                                                                                    | Advanced                                                                                |

- 4. Noter les adresses ayant été assignées à l'ordinateur. Celles-ci seront nécessaires ultérieurement si l'ordinateur est réinitialisé après la mise en service du SFG500.
- 5. Cliquer sur Obtenir une adresse IP automatiquement.
- 6. Cliquer sur OK.
  - └→ La sélection est confirmée et la boîte de dialogue Propriétés du protocole Internet (TCP/IP) se ferme.
- 7. Cliquer sur OK.
  - Ceci ferme la boîte de dialogue Propriétés de la connexion au réseau local.

Une fois que le Fieldgate SFG500 a été configuré, l'ordinateur peut être réinitialisé à son adresse IP d'origine comme décrit ci-dessous :

#### Réinitialisation de l'adresse IP fixe

- 1. Répéter les étapes 1-3 de la procédure ci-dessus.
- 2. Dans la boîte de dialogue **Propriétés du protocole Internet (TCP/IP)**, sélectionner l'option **Utiliser l'adresse IP suivante**.
- 3. Entrer les réglages notés dans l'étape 4.
- 4. Cliquer sur OK.
  - └→ La sélection est confirmée et la boîte de dialogue Propriétés du protocole Internet (TCP/IP) se ferme.
- 5. Cliquer sur **OK**.
  - Ceci ferme la boîte de dialogue Propriétés de la connexion au réseau local.

#### 13.2 Annexe B – pare-feu Windows

Si des pare-feu sont utilisés sur les ordinateurs sur lesquels FieldCare est installé, ils doivent être configurés pour permettre un accès mutuel. Comme la configuration du parefeu est souvent une question de stratégie de sécurité informatique de l'entreprise, consulter l'administrateur système avant de modifier les réglages. De plus, des droits d'administrateur sont nécessaires pour pouvoir configurer le pare-feu.

 Cliquer sur Démarrer → Paramètres → Panneau de configuration → Pare-feu Windows.

2. Sélectionner l'onglet **Exceptions** et spécifier les exceptions à deux niveaux.

- **3.** Pour **Ajouter un programme**, spécifier quelles applications sont en mesure de répondre aux demandes volontaires.
- 4. Pour **Ajouter un port**, spécifier que le pare-feu doit autoriser le trafic TCP sur les ports utilisés par le serveur.
- 5. Sélectionner l'onglet **Général** et cliquer sur **Activer** pour activer le pare-feu.

#### Ports de communication

Ports disponibles pour le Fieldgate SFG500 :

| N° de port | ID                    | Signification |
|------------|-----------------------|---------------|
| TCP 60010  | TCP_PCPS2_SFG500_PORT | -             |
| UDP 60015  | UDP_IDENTIFY_PORT     | -             |
| UDP 60020  | UDP_ANNUNC_PORT       | -             |

## Index

#### Α Asset Library (Bibliothèque d'actifs) ..... 33 С Consignes de sécurité ..... 11 D Ε F I Μ Ν Ρ Paramètres de l'esclave ..... 27 R S

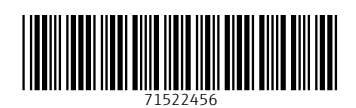

www.addresses.endress.com

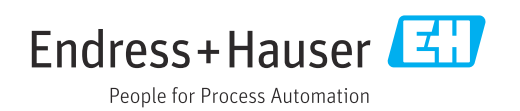